## ACCORDANCE WORKSHOP

Dallas Theological Seminary

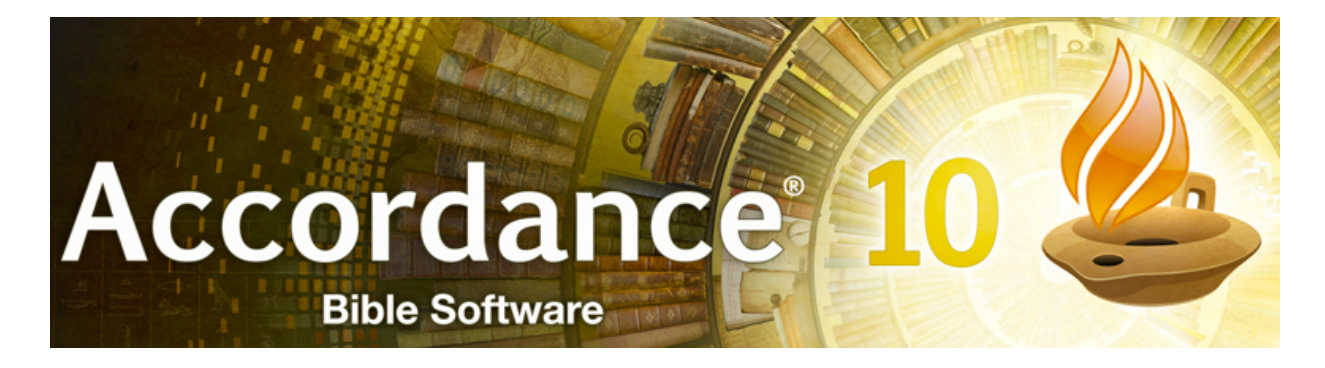

Given by Robert Marineau April 3 & 10, 2013

# TABLE OF CONTENTS

| User Notes                                    | 4  |
|-----------------------------------------------|----|
| Purpose of User Notes                         | 4  |
| Set Preferences for User Note Files           | 5  |
| Create a User Note File                       | 6  |
| Open and Use your new User Note File          | 7  |
| Open and Use your new User Note File (cont'd) | 8  |
| Organize your User Note Files in your Library | 9  |
| Search Functions                              | 10 |
| Search-Line vs. Graphical Search              | 10 |
| Sample Search                                 | 12 |
| Create a Reader's Lexicon                     | 13 |
| Workspaces                                    | 16 |
| How to Create Workspaces                      | 16 |
| Sample Workspaces                             | 20 |
| User Tools                                    | 22 |
| Purpose of User Tools                         | 22 |
| Set Preferences for User Tool Files           | 22 |
| Create a User Tool File                       | 23 |
| Open and Use your new User Tool File          | 23 |

| Search Functions           | 25 |
|----------------------------|----|
| Graphical Construct Search | 25 |
| Searching for Syntax       | 27 |

## USER NOTES

## Purpose of User Notes

User notes are a convenient way to preserve translations, grammar and exegetical notes, as well as select research notes.

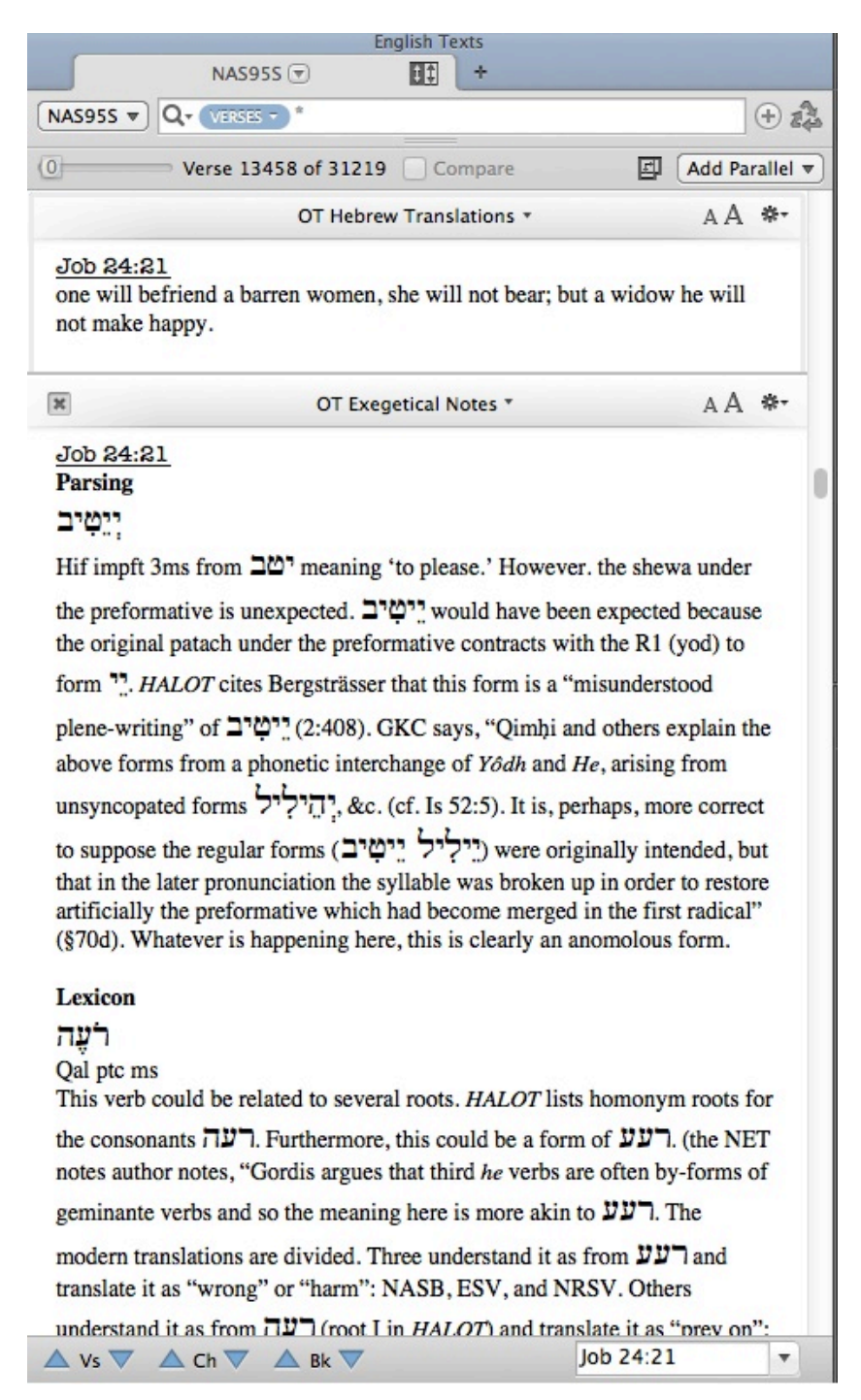

## Set Preferences for User Note Files

There are two places you need to set your preferences that will effect **ALL** your User Note files:

|                                                                                                    |                                                                                                    | Fielen                                                                                                    | linees       | and the second second se | and the second second second second second second second second second second second second second second second |                                                                      |
|----------------------------------------------------------------------------------------------------|----------------------------------------------------------------------------------------------------|----------------------------------------------------------------------------------------------------|--------------|----------------------------------------------------------------------------------------------------|----------------------------------------------------------------------------------------------------|----------------------------------------------------------------------|
|                                                                                                    |                                                                                                    |                                                                                                    |              |                                                                                                    |                                                                                                    |                                                                      |
| General                                                                                                    | Settings for ne                                                                                                    | w User Notes tabs:                                                                                                    |              |                                                                                                    |                                                                                                    |                                                                      |
| Appearance                                                                                                    | Default                                                                                                    |                                                                                                    |              |                                                                                                    |                                                                                                    |                                                                      |
| Workspaces                                                                                                    |                                                                                                    |                                                                                                    |              |                                                                                                    |                                                                                                    |                                                                      |
| Text Display                                                                                                    | Notes:                                                                                                    | OT Hebrew Transla ‡                                                                                                    | You c        | an set the                                                                                                    | se up                                                                                                    |                                                                      |
| Tool Display                                                                                                    | Text:                                                                                                    | NRSV ‡                                                                                                    | howe         | ver vou w                                                                                                    | ant                                                                                                    |                                                                      |
| Export                                                                                                    |                                                                                                    |                                                                                                    | 1000         | , ci you n                                                                                                    |                                                                                                    |                                                                      |
| Greek & Hebrew                                                                                                    | the fill of the                                                                                                    |                                                                                                    |              |                                                                                                    |                                                                                                    |                                                                      |
| Compare Text                                                                                                    | Highlighting                                                                                                    |                                                                                                    |              |                                                                                                    |                                                                                                    | -                                                                    |
| Instant Details                                                                                                    | Color:                                                                                                    | Red 🛊                                                                                                    |              |                                                                                                    |                                                                                                    |                                                                      |
| Arrange Tags                                                                                                    |                                                                                                    | <b>.</b>                                                                                                    |              | Make su                                                                                                    | e this box                                                                                                    |                                                                      |
| Citation                                                                                                    | Style:                                                                                                    | Sample                                                                                                    |              | is not abo                                                                                                    | akad                                                                                                    |                                                                      |
| Bibliography                                                                                                    |                                                                                                    |                                                                                                    |              | is not che                                                                                                    | ckeu                                                                                                    |                                                                      |
| Speech                                                                                                    | Edit User Note                                                                                                    | es                                                                                                    |              |                                                                                                    |                                                                                                    | -                                                                    |
| Search Tabs                                                                                                    |                                                                                                    | Reopen last Notes file se                                                                                                    | elected in o | dialog                                                                                                    |                                                                                                    |                                                                      |
| Parallel Tabs                                                                                                    | IN IN                                                                                                    | Allow multiple Edit wind                                                                                                    | lows         | -                                                                                                    |                                                                                                    |                                                                      |
| Reading/Search All                                                                                                    |                                                                                                    | Lico default fente in fam                                                                                                    |              |                                                                                                    |                                                                                                    |                                                                      |
| User Notes Tabs                                                                                                    |                                                                                                    | g use default fonts in font                                                                                                    | menu         |                                                                                                    |                                                                                                    |                                                                      |
| Edit Windows                                                                                                    |                                                                                                    |                                                                                                    |              |                                                                                                    |                                                                                                    |                                                                      |
| Map Tab Layers                                                                                                    |                                                                                                    |                                                                                                    |              |                                                                                                    |                                                                                                    |                                                                      |
| Map Tab Display                                                                                                    |                                                                                                    |                                                                                                    |              |                                                                                                    |                                                                                                    |                                                                      |
| Timeline Layers                                                                                                    |                                                                                                    |                                                                                                    |              |                                                                                                    |                                                                                                    |                                                                      |
| Timeline Display                                                                                                    |                                                                                                    |                                                                                                    |              |                                                                                                    |                                                                                                    |                                                                      |
| Word Chart Tabs                                                                                                    |                                                                                                    |                                                                                                    |              |                                                                                                    |                                                                                                    |                                                                      |
| D                                                                                                    |                                                                                                    |                                                                                                    |              |                                                                                                    |                                                                                                    |                                                                      |
|                                                                                                    |                                                                                                    | Prefer                                                                                                    | ences        |                                                                                                    |                                                                                                    |                                                                      |
|                                                                                                    | Sottings for Ed                                                                                                    | Prefer                                                                                                    | ences        |                                                                                                    |                                                                                                    |                                                                      |
| General                                                                                                    | Settings for Ed                                                                                                    | Prefer                                                                                                    | ences        |                                                                                                    |                                                                                                    |                                                                      |
| General<br>Appearance                                                                                                    | Settings for Ed                                                                                                    | Prefer<br>lit windows:<br>ext                                                                                                    | ences        |                                                                                                    |                                                                                                    | _                                                                    |
| General<br>Appearance<br>Workspaces                                                                                                    | Settings for Ed                                                                                                    | Prefer<br>lit windows:<br>ext                                                                                                    | ences        |                                                                                                    | Chis is the for                                                                                                  | t and size                                                           |
| General<br>Appearance<br>Workspaces<br>Text Display                                                                                                    | Settings for Ed<br>User Notes Te<br>Font:                                                                                                    | Prefere<br>lit windows:<br>ext<br>Times                                                                                                    | ences        |                                                                                                    | This is the for                                                                                                  | t and size                                                           |
| General<br>Appearance<br>Workspaces<br>Text Display<br>Tool Display<br>Event                                                                                                    | Settings for Ed<br>User Notes Te<br>Font:                                                                                                    | Prefere<br>lit windows:<br>ext<br>Times ÷<br>12 ÷                                                                                                    | ences        |                                                                                                    | This is the fon<br>for the body o                                                                                | t and size<br>f your notes                                           |
| General<br>Appearance<br>Workspaces<br>Text Display<br>Tool Display<br>Export                                                                                                    | Settings for Ed<br>User Notes Te<br>Font:<br>Size:                                                                                                    | Preferent<br>lit windows:<br>ext<br>Times ÷<br>12 ÷                                                                                                    | ences        | î                                                                                                    | This is the fon<br>or the body o                                                                                 | t and size<br>f your notes                                           |
| General<br>Appearance<br>Workspaces<br>Text Display<br>Tool Display<br>Export<br>Greek & Hebrew<br>Compare Text                                                                                                    | Settings for Ed<br>User Notes Te<br>Font:<br>Size:<br>User Notes Re                                                                                             | Preference                                                                                                    | ences        | î                                                                                                    | This is the fon<br>or the body o                                                                                 | t and size<br>f your notes                                           |
| General<br>Appearance<br>Workspaces<br>Text Display<br>Tool Display<br>Export<br>Greek & Hebrew<br>Compare Text                                                                                                    | Settings for Ed<br>User Notes Te<br>Font:<br>Size:<br>User Notes Re<br>Font:                                                                                    | Preference                                                                                                    | ences        |                                                                                                    | This is the fon<br>for the body o                                                                                | t and size<br>f your notes                                           |
| General<br>Appearance<br>Workspaces<br>Text Display<br>Tool Display<br>Export<br>Greek & Hebrew<br>Compare Text<br>Instant Details<br>Arrance Toor                                                                                                    | Settings for Ed<br>User Notes Te<br>Font:<br>Size:<br>User Notes Re<br>Font:<br>Color                                                                           | Preferent<br>lit windows:<br>ext<br>Times ÷<br>12 ÷<br>eference<br>American Typewriter ÷                                                                                                    | ences        | î                                                                                                    | This is the fon<br>or the body o                                                                                 | t and size<br>f your notes                                           |
| General<br>Appearance<br>Workspaces<br>Text Display<br>Tool Display<br>Export<br>Greek & Hebrew<br>Compare Text<br>Instant Details<br>Arrange Tags                                                                                                    | Settings for Ed<br>User Notes Te<br>Font:<br>User Notes Re<br>Font:<br>Color:                                                                                   | Preferent<br>lit windows:<br>ext<br>Times ‡<br>12 ‡<br>eference<br>American Typewriter ‡<br>Black ‡                                                                                                    | ences        | î                                                                                                    | This is the for                                                                                                  | t and size<br>f your notes                                           |
| General<br>Appearance<br>Workspaces<br>Text Display<br>Tool Display<br>Export<br>Greek & Hebrew<br>Compare Text<br>Instant Details<br>Arrange Tags<br>Citation<br>Bibliography                                                                                                    | Settings for Ed<br>User Notes Te<br>Font:<br>Size:<br>User Notes Re<br>Font:<br>Color:<br>Size:                                                                 | Prefere<br>lit windows:<br>ext<br>Times<br>12<br>eference<br>American Typewriter<br>Black<br>12<br>12<br>12<br>12<br>12<br>12<br>12<br>12                                                                                                    | ences        |                                                                                                    | This is the for<br>for the body o                                                                                | t and size<br>f your notes<br>t and size                             |
| General<br>Appearance<br>Workspaces<br>Text Display<br>Tool Display<br>Export<br>Greek & Hebrew<br>Compare Text<br>Instant Details<br>Arrange Tags<br>Citation<br>Bibliography<br>Speech                                                                                                    | Settings for Ed<br>User Notes Te<br>Font:<br>User Notes Re<br>Font:<br>Color:<br>Size:<br>Style:                                                                | Prefere<br>lit windows:<br>ext<br>Times ‡<br>12 ‡<br>eference<br>American Typewriter ‡<br>Black ‡<br>12 ‡<br>sample                                                                                                    | ences        |                                                                                                    | This is the for<br>for the body o<br>This is the for<br>for the verse f                                          | t and size<br>f your notes<br>                                       |
| General<br>Appearance<br>Workspaces<br>Text Display<br>Tool Display<br>Export<br>Greek & Hebrew<br>Compare Text<br>Instant Details<br>Arrange Tags<br>Citation<br>Bibliography<br>Speech<br>Search Tabs                                                                                                    | Settings for Ed<br>User Notes Te<br>Font:<br>User Notes Re<br>Font:<br>Color:<br>Size:<br>Style:                                                                | Prefere<br>lit windows:<br>ext<br>Times $\ddagger$<br>12 $\ddagger$<br>eference<br>American Typewriter $\ddagger$<br>Black $\ddagger$<br>12 $\ddagger$<br>Sample                                                                                                    | ences        |                                                                                                    | This is the fon<br>or the body o<br>This is the for<br>for the verse 1<br>abel in your 1                         | it and size<br>f your notes<br>nt and size<br>reference<br>notes     |
| General<br>Appearance<br>Workspaces<br>Text Display<br>Tool Display<br>Export<br>Greek & Hebrew<br>Compare Text<br>Instant Details<br>Arrange Tags<br>Citation<br>Bibliography<br>Speech<br>Search Tabs<br>Parallel Tabs                                                                                                    | Settings for Ed<br>User Notes Te<br>Font:<br>User Notes Re<br>Font:<br>Color:<br>Size:<br>Style:<br>User Tool Edit                                              | Prefere<br>lit windows:<br>ext                                                                                                    | ences        |                                                                                                    | This is the for<br>or the body o<br>This is the for<br>for the verse i<br>label in your                          | t and size<br>f your notes<br>nt and size<br>reference<br>notes      |
| General<br>Appearance<br>Workspaces<br>Text Display<br>Tool Display<br>Export<br>Greek & Hebrew<br>Compare Text<br>Instant Details<br>Arrange Tags<br>Citation<br>Bibliography<br>Speech<br>Search Tabs<br>Parallel Tabs<br>Reading (Search All                                                                                                    | Settings for Ed<br>User Notes Te<br>Font:<br>User Notes Re<br>Font:<br>Color:<br>Size:<br>Style:<br>User Tool Edit                                              | Preference<br>Times +<br>12 +<br>aference<br>American Typewriter +<br>Black +<br>Sample<br>t                                                                                                    |              |                                                                                                    | This is the for<br>for the body of<br>This is the for<br>for the verse is<br>label in your is                    | t and size<br>f your notes<br>nt and size<br>reference<br>notes      |
| General<br>Appearance<br>Workspaces<br>Text Display<br>Tool Display<br>Export<br>Greek & Hebrew<br>Compare Text<br>Instant Details<br>Arrange Tags<br>Citation<br>Bibliography<br>Speech<br>Search Tabs<br>Parallel Tabs<br>Reading/Search All<br>User Notes Tabs                                                                                                    | Settings for Ed<br>User Notes Te<br>Font:<br>User Notes Re<br>Font:<br>Color:<br>Size:<br>Style:<br>User Tool Edit<br>Block:                                    | Preferentiation of the section of the section of th | ences        |                                                                                                    | This is the for<br>for the body of<br>This is the for<br>for the verse f<br>label in your                        | t and size<br>f your notes<br>                                       |
| General<br>Appearance<br>Workspaces<br>Text Display<br>Tool Display<br>Export<br>Greek & Hebrew<br>Compare Text<br>Instant Details<br>Arrange Tags<br>Citation<br>Bibliography<br>Speech<br>Search Tabs<br>Parallel Tabs<br>Reading/Search All<br>User Notes Tabs<br>Edit Windows                                                                                               | Settings for Ed<br>User Notes Te<br>Font:<br>User Notes Re<br>Font:<br>Color:<br>Size:<br>Style:<br>User Tool Edit<br>Block:<br>All Editable Te                 | Preferentiation of the sector of the sector  | ences        |                                                                                                    | This is the for<br>for the body o<br>This is the for<br>for the verse i<br>label in your i                       | t and size<br>f your notes<br>-<br>nt and size<br>reference<br>notes |
| General<br>Appearance<br>Workspaces<br>Text Display<br>Tool Display<br>Export<br>Greek & Hebrew<br>Compare Text<br>Instant Details<br>Arrange Tags<br>Citation<br>Bibliography<br>Speech<br>Search Tabs<br>Parallel Tabs<br>Reading/Search All<br>User Notes Tabs<br>Edit Windows                                                                                               | Settings for Ed<br>User Notes Te<br>Font:<br>User Notes Re<br>Font:<br>Color:<br>Size:<br>Style:<br>User Tool Edit<br>Block:<br>All Editable Te                 | Preferentiation of the second second  | ences        |                                                                                                    | This is the for<br>or the body o<br>This is the for<br>for the verse i<br>label in your i                        | t and size<br>f your notes<br>t and size<br>reference<br>notes       |
| General<br>Appearance<br>Workspaces<br>Text Display<br>Tool Display<br>Export<br>Greek & Hebrew<br>Compare Text<br>Instant Details<br>Arrange Tags<br>Citation<br>Bibliography<br>Speech<br>Speech<br>Search Tabs<br>Parallel Tabs<br>Reading/Search All<br>User Notes Tabs<br>Edit Windows<br>Map Tab Layers<br>Man Tab Disolay                                                | Settings for Ed<br>User Notes Te<br>Font:<br>User Notes Re<br>Font:<br>User Notes Re<br>Font:<br>Size:<br>Style:<br>User Tool Edit<br>Block:<br>All Editable Te | Prefere<br>lit windows:<br>ext<br>Times ‡<br>12 ‡<br>eference<br>American Typewriter ‡<br>Black ‡<br>12 ‡<br>‡ <u>Sample</u><br>t<br>Small (faster editing)<br>ext<br>Use "smart" quotation n                                                                                                    | ences        |                                                                                                    | This is the for<br>for the body o<br>This is the for<br>for the verse i<br>label in your i                       | it and size<br>f your notes<br>it and size<br>reference<br>notes     |
| General<br>Appearance<br>Workspaces<br>Text Display<br>Tool Display<br>Export<br>Greek & Hebrew<br>Compare Text<br>Instant Details<br>Arrange Tags<br>Citation<br>Bibliography<br>Speech<br>Search Tabs<br>Parallel Tabs<br>Reading/Search All<br>User Notes Tabs<br>Edit Windows<br>Map Tab Layers<br>Map Tab Display<br>Timeline Layers                                       | Settings for Ed<br>User Notes Te<br>Font:<br>User Notes Re<br>Font:<br>Color:<br>Size:<br>Style:<br>User Tool Edit<br>Block:<br>All Editable Te                 | Prefere<br>lit windows:<br>ext                                                                                                    | ences        |                                                                                                    | This is the for<br>for the body o<br>This is the for<br>for the verse i<br>label in your i                       | It and size<br>f your notes<br>nt and size<br>reference<br>notes     |
| General<br>Appearance<br>Workspaces<br>Text Display<br>Tool Display<br>Export<br>Greek & Hebrew<br>Compare Text<br>Instant Details<br>Arrange Tags<br>Citation<br>Bibliography<br>Speech<br>Search Tabs<br>Parallel Tabs<br>Reading/Search All<br>User Notes Tabs<br>Edit Windows<br>Map Tab Layers<br>Map Tab Layers<br>Map Tab Display<br>Timeline Disolay                    | Settings for Ed<br>User Notes Te<br>Font:<br>User Notes Re<br>Font:<br>Color:<br>Size:<br>Style:<br>User Tool Edit<br>Block:<br>All Editable Te                 | Prefere<br>lit windows:<br>ext                                                                                                    | ences        |                                                                                                    | This is the for<br>for the body o<br>This is the for<br>for the verse f<br>label in your f                       | t and size<br>f your notes<br>nt and size<br>reference<br>notes      |
| General<br>Appearance<br>Workspaces<br>Text Display<br>Tool Display<br>Export<br>Greek & Hebrew<br>Compare Text<br>Instant Details<br>Arrange Tags<br>Citation<br>Bibliography<br>Speech<br>Search Tabs<br>Parallel Tabs<br>Reading/Search All<br>User Notes Tabs<br>Edit Windows<br>Map Tab Layers<br>Map Tab Layers<br>Map Tab Display<br>Timeline Layers<br>Timeline Display | Settings for Ed<br>User Notes Te<br>Font:<br>User Notes Re<br>Font:<br>Color:<br>Size:<br>Style:<br>User Tool Edit<br>Block:<br>All Editable Te                 | Prefere<br>lit windows:<br>ext<br>Times ‡<br>12 ‡<br>eference<br>American Typewriter ‡<br>Black ‡<br>12 ‡<br>‡) Sample<br>t<br>Small (faster editing)<br>ext<br>Use "smart" quotation m                                                                                                    | ences        |                                                                                                    | This is the for<br>for the body of<br>This is the for<br>for the verse is<br>label in your is                    | t and size<br>f your notes<br>nt and size<br>reference<br>notes      |

Choose wisely! You can change the fonts, colors, and sizes later, but when you do, any edited notes created prior to the change will *NOT* automatically change to your new preferences!

## Create a User Note File

User Note files are designed to be more comprehensive rather than limited in scope. In other words, only create one User Note file per corpus. Create one for the entire Hebrew Bible rather than portions of it... don't create a file for each OT book or each section of the OT (e.g., Torah, Former Prophets, etc).

How-to create:

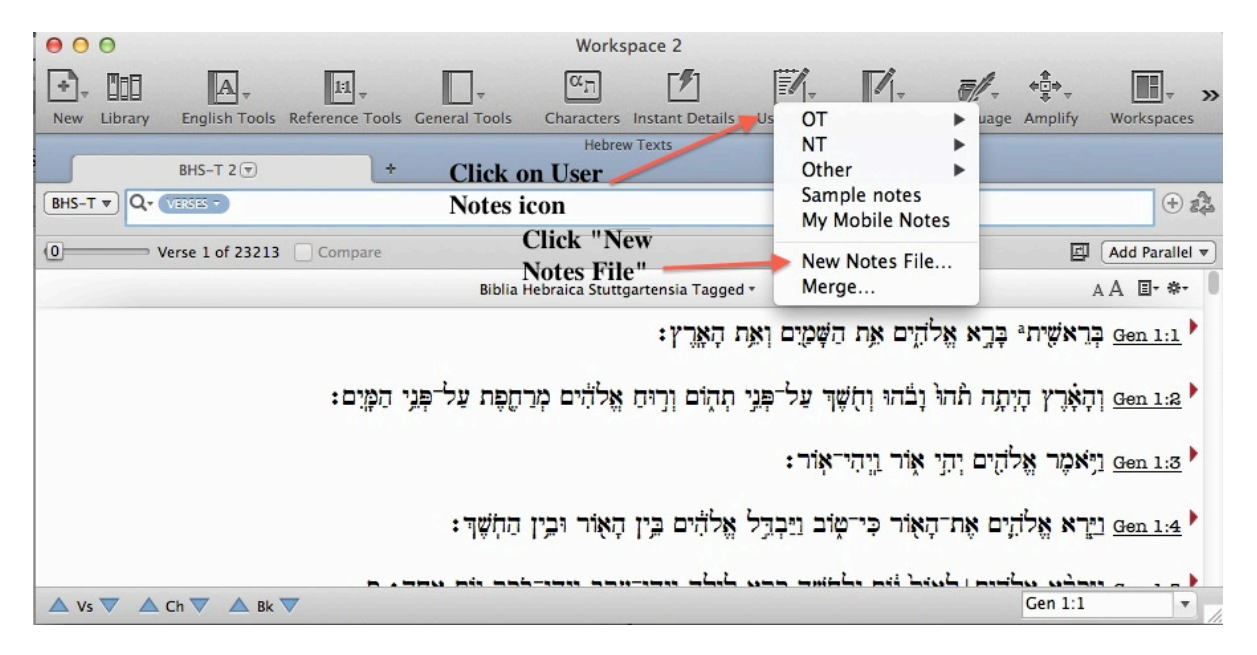

You will see a prompt about whether you are sure you want to create a whole new User Note file. Click "OK" then...

Label the new User Note file:

| Enter New U | ser Notes File Name |
|-------------|---------------------|
| User Notes  |                     |
| My Notes    |                     |
|             | Cancel              |

You can rename the file after it's created, but it's a bit of a pain to do so.

## Open and Use your new User Note File

To open your new User Note file, navigate to the verse you wish to take notes on, then select that verse by clicking once either on the verse reference or within the text of the verse itself. Next, click on "Selection" in the menu bar, then click on "Edit User Note." Notice that the keystroke-shortcut is cmd-u.

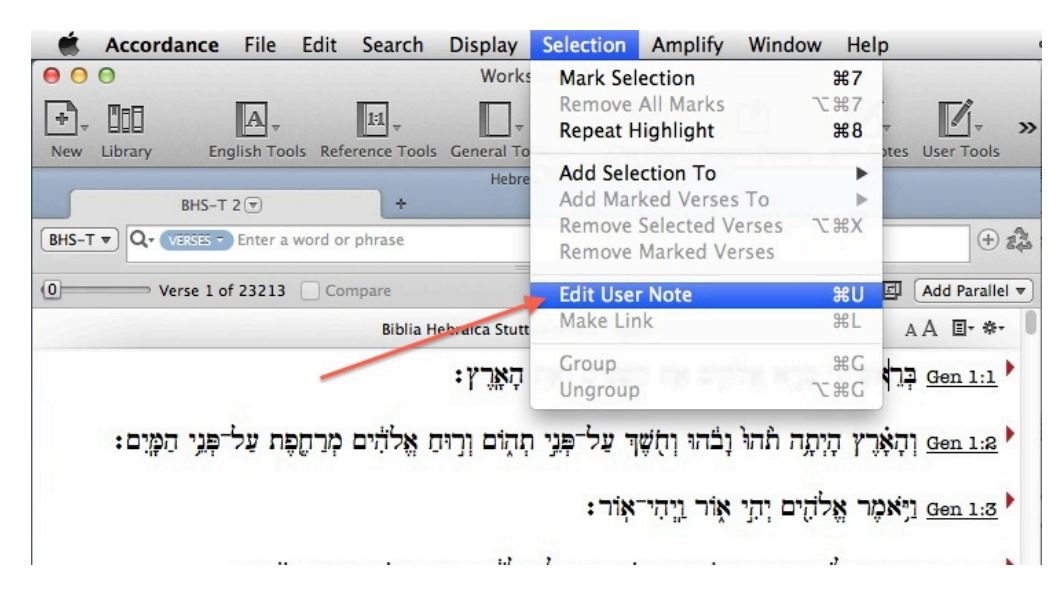

This action will prompt you to choose which User Note file you wish to edit. Select one and click "OK."

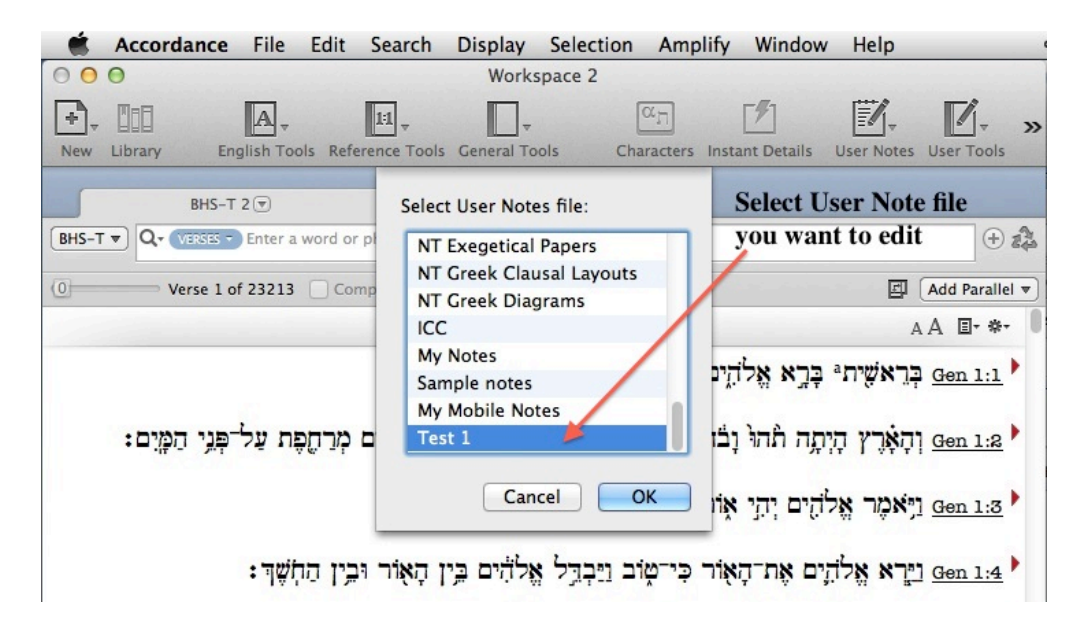

## Open and Use your new User Note File (cont'd)

Begin typing in the new "Edit Window."

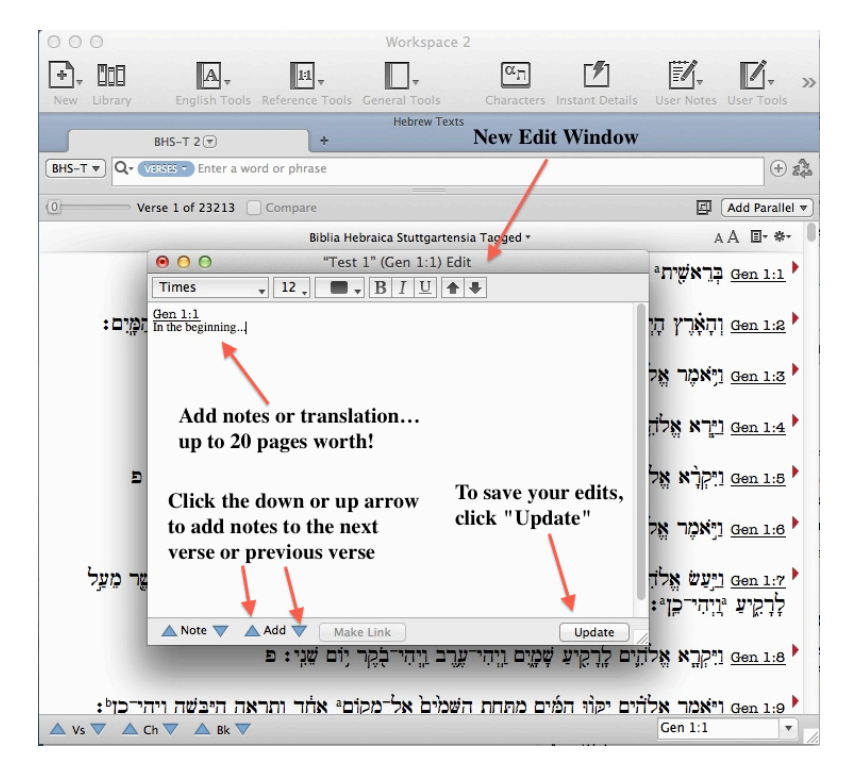

To view your newly edited User Note, click Add Parallel and navigate to it and select it.

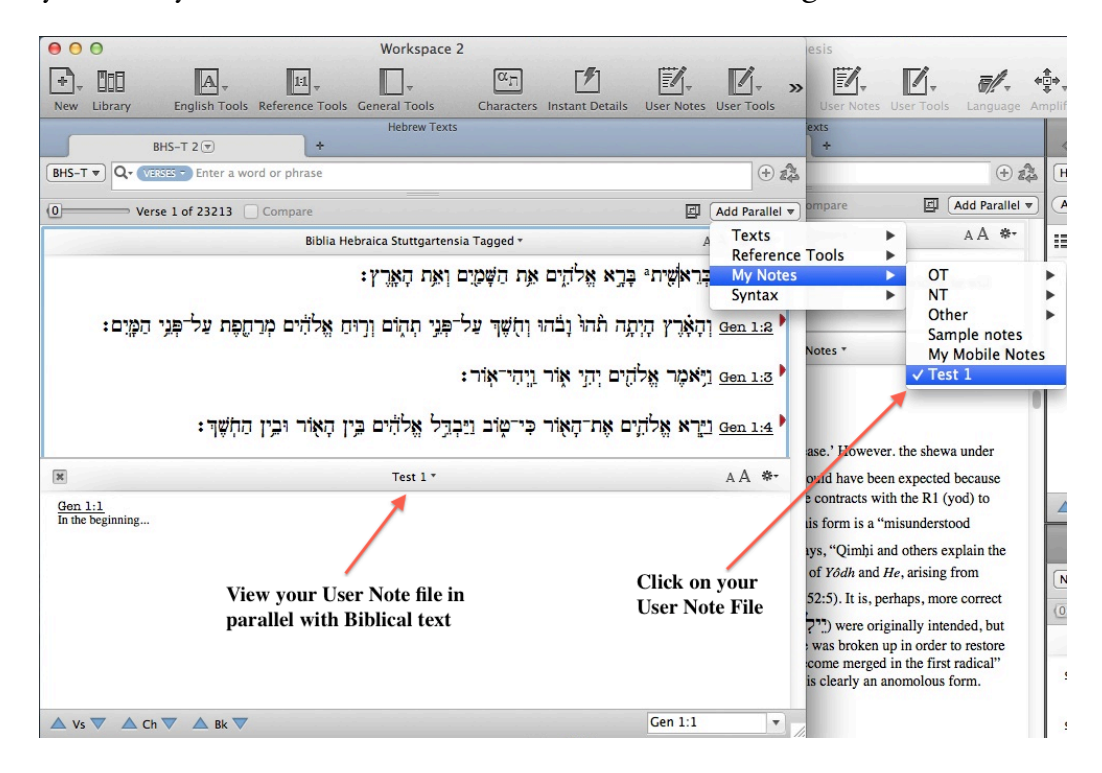

## Organize your User Note Files in your Library

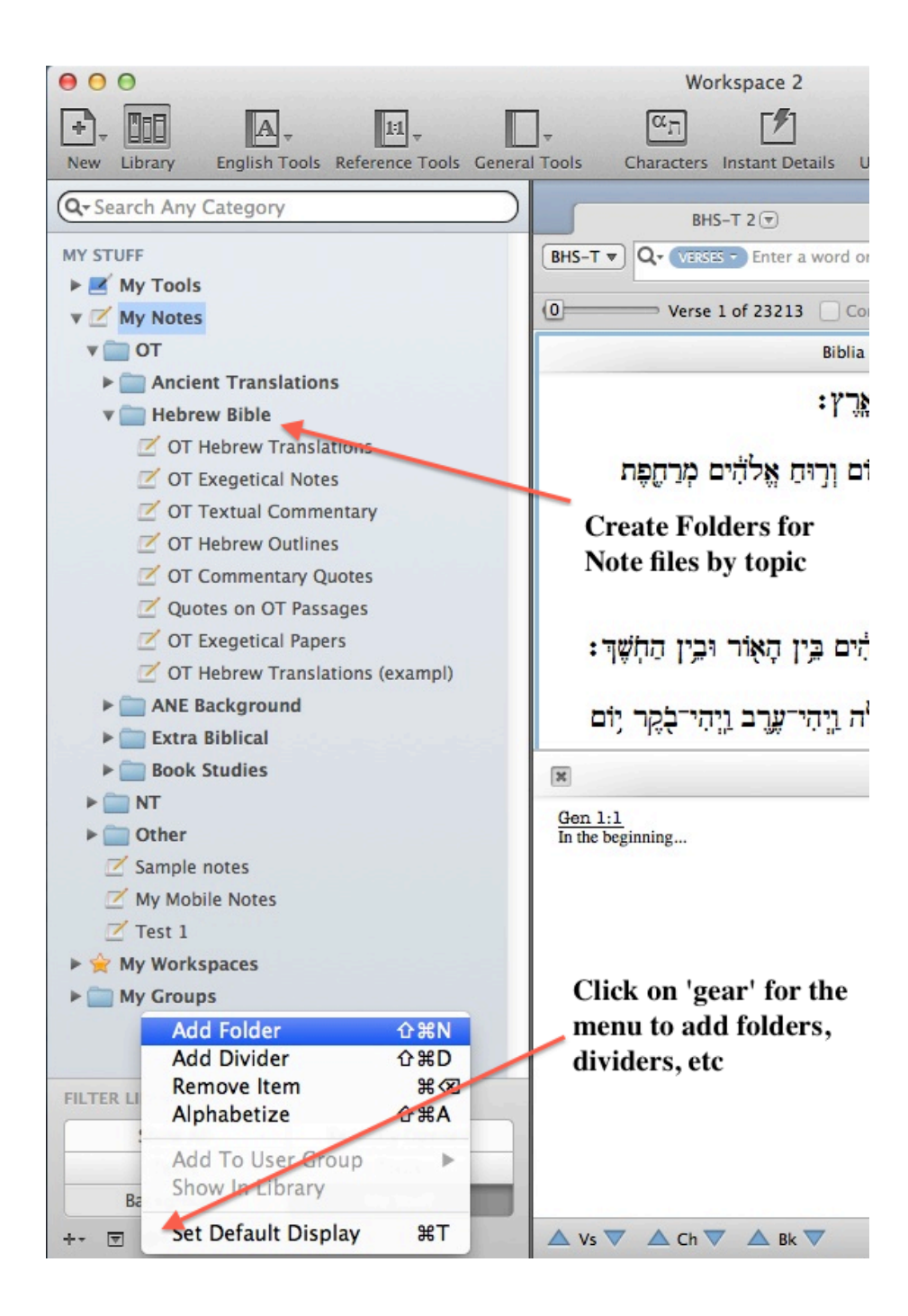

# SEARCH FUNCTIONS

## Search-Line vs. Graphical Search

There are two ways to search the Biblical text in Accordance: the "search-line" and the graphical "construct" search.

The search-line is used for relatively more basic searches including searches for words (lexical, inflected, or root forms),

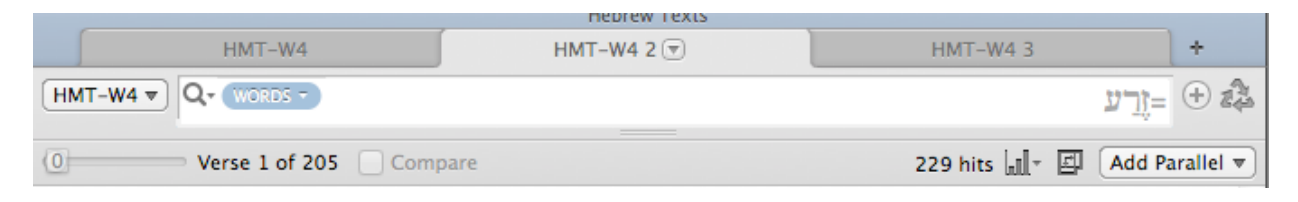

morphological forms or syntactical functions (whether of a given lexeme or not),

|    | Hebrew Texts |          |               |                       |           |  |  |  |
|----|--------------|----------|---------------|-----------------------|-----------|--|--|--|
|    | HMT-W4       | HMT-W4 2 | HMT-W4 3      | HMT-W4 4 💌            | +         |  |  |  |
| НМ |              |          | [PREDICATE] @ | [VERB plural] @ברא    | (+) 24    |  |  |  |
| 0  | Verse 1 of 3 | Compare  |               | 3 hits 🚛 - 🖾 🛛 Add Pa | arallel 🔻 |  |  |  |

and basic phrases or word combinations (with additional tagging options).

| Hebrew Texts |                    |          |                    |             |         |          |  |
|--------------|--------------------|----------|--------------------|-------------|---------|----------|--|
|              | HMT-W4             | HMT-W4 2 | HMT-W4 3 💌         | HMT-W4      | 4       | +        |  |
| HM           | IT-W4 - Q+ WORDS - |          | 1-אדם= <and></and> | [SUBJECT]   | אלהים ( | (+) 24   |  |
| 0            | Verse 1 of 6       | Compare  |                    | 16 hits 📶 - | Add Pa  | rallel 🔻 |  |

The construct search is designed for more complex searching of combinations of morphological and/or syntactical constructions whether tied to a lexeme or not.

You can constrain by the number of words apart two search elements may appear as well as even to *preclude* the presence of other specified elements between your two search elements!

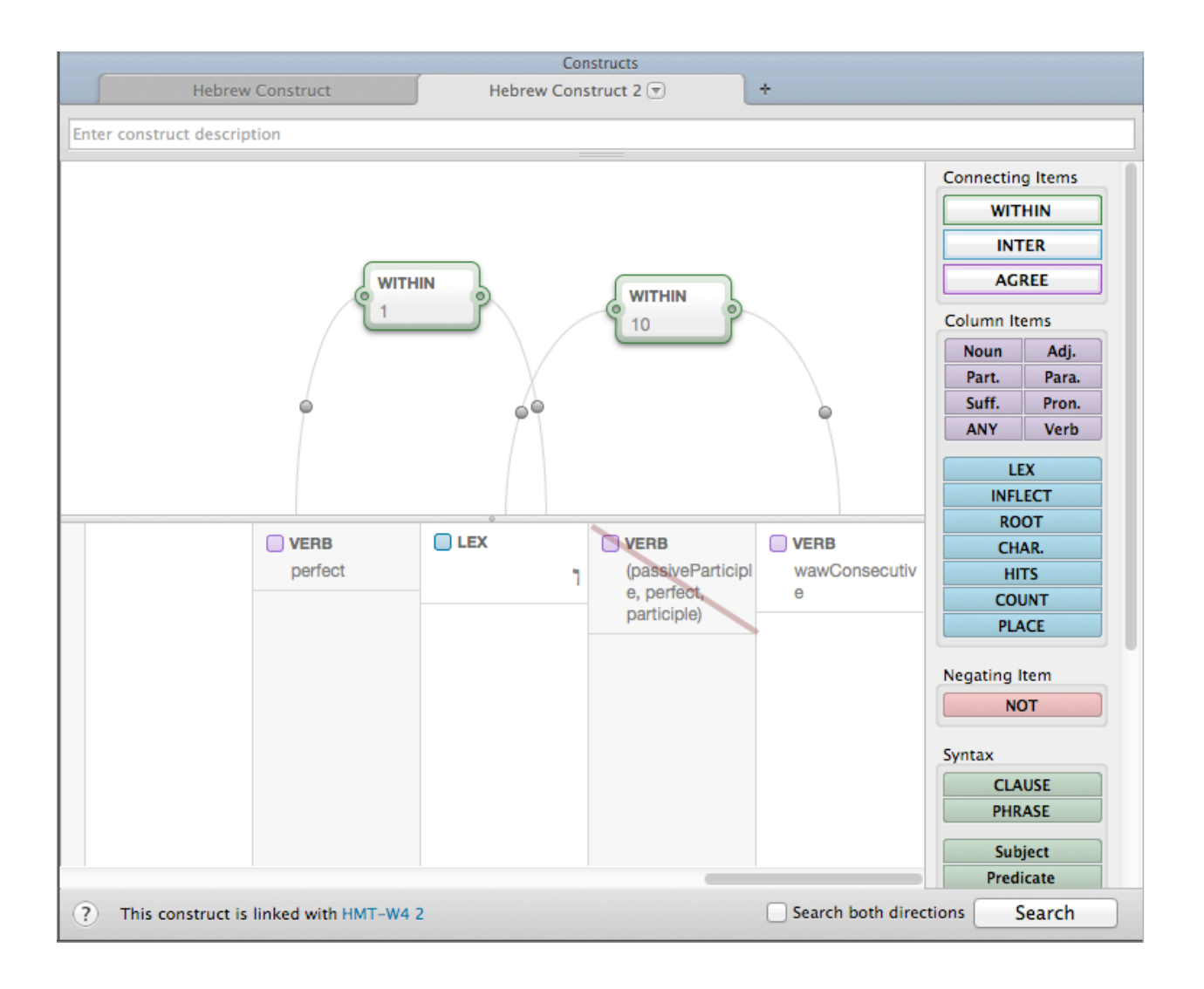

## Sample Search

The Use of the Niphal of עבד

A few years ago, I wrote a paper on the meaning and syntax of Eccl 5:7-8. I needed to search for how עבד functioned in the Niphal. All the commentaries noted that in the other three instances of this form it always referred to a "cultivated field." The problem, however, is that in the other three occurrences, there was no noun with a lamed prefix as there is in 5:8.

| Hereit Construction Work Work                                                                                                    | kspace                                                                                                    |
|----------------------------------------------------------------------------------------------------|----------------------------------------------------------------------------------------------------|
|                                                                                                    | 🚺 - 🍘 - 👘 - 🚺 🔢 - 🕅 - 🧟 - Search All                                                                                                    |
| New Library Hebrew Tools General Tools Reference Tools English Tools User Notes U                                                                                                    | ser Tools Characters Language Amplify Instant Details Workspaces Help Search All                                                                                                    |
| BHS-T (*) +                                                                                                    | u 16X/2                                                                                                    |
| BHS-T V Q. WORDS -                                                                                                    | עבדי@ [verb nitai] בעבדים (verb nitai)                                                                                                    |
| 0 Verse 1 of 4 Compare                                                                                                    | 4 hits 네. 프 (Add Parallel 🔻                                                                                                    |
| Biblia Hebraica Stuttgartensia Tagged * A A ■• *•                                                                                                    | × NASB (1995) with Strong's * A A ■- *-                                                                                                    |
| <u>Deut 21:4</u> וְקַנְיָּ הָעָּיר הַהָּוָא אֶת־הֲשָׁגְּלָה<br>אֶל־נַחַל אֵיהָן אֲשָׁעָר לא <b>־יַשָּבֵר</b> בָּוּ וְלָא יִזְרֵעַ<br>וְעֶרְפּוּ־שָׁם אֶת־הָעָגְלָה בַּנְּחַל:<br>וְעָרְפּוּ־שָׁם אֶת־הָעָגָלָי בַּנְשַׁמָּה בַּנְחַל:<br>וְנְזְרַעְהֶם:<br>שִׁמְלָה לְעֵינֵי כָּל־עוֹבֵר:<br>אֶרֶץ בַּלֵּל הִיא <sup>ָ</sup> מֶלֶך לְשָׁדֶה <b>נְעֵבֶר:</b><br><u>אַר</u> ָץ בַּלֵּל הִיא <sup>ָ</sup> מֶלֶך לְשָׁדֶה <b>נְעֵבֶר:</b> | <ul> <li>Deut 21:4 and the elders of that city shall bring the heifer down to a valley with running water, which has not been plowed or sown, and shall break the heifer's neck there in the valley.</li> <li>Ezek 36:9 'For, behold, I am for you, and I will <sup>a</sup>turn to you, and you will be <sup>b</sup>cultivated and sown.</li> <li>Ezek 36:34 "The desolate land will be cultivated instead of being a desolation in the sight of everyone who passes by.</li> <li>Eccl 5:9 After all, a king who cultivates the field is an advantage to the land.</li> </ul> |

## Create a Reader's Lexicon

Most of us will probably never be able to know the definition of every Hebrew word in the Old Testament. When we read the Hebrew text, it is easier to get through large portions if we can quickly and easily access the definitions of rare words. Of course it is *very* easy to look up words in HALOT, BDB, or the other available lexicons in Accordance. However, sometimes we just need a basic gloss to help us continue reading through the text. Well, with a little set up, you can create a reader's lexicon to display just to the side of the Hebrew (or other language) text you're reading! Here's how...

Step 1: Open a new workspace with two tabs: one for reading and one for creating the search

Step 2: Navigate to desired chapter for reading in the first tab

Step 3: Enter the following sample search terms into the second tab. You can enter each of these through the menu: Search>Enter Command

[RANGE Judges 1-5] <AND> [COUNT 1-50]

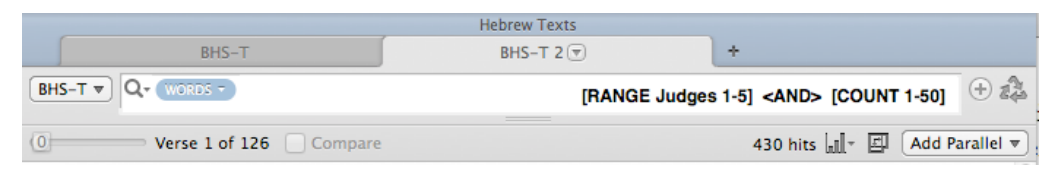

Step 4: 'Select All' the results and click on "Parsing"

| 0  | 00                            |                            |                                 |                          | Works                            | pace                          |                   |                             |                           |                                                          |                       |            |             |
|----|-------------------------------|----------------------------|---------------------------------|--------------------------|----------------------------------|-------------------------------|-------------------|-----------------------------|---------------------------|----------------------------------------------------------|-----------------------|------------|-------------|
| Ŀ  |                               | *                          |                                 | 1:1                      | A,                               |                               | <b>1</b> ,        | αΠ                          | <b>.</b>                  | <b>*</b><br><b>*</b><br><b>*</b><br><b>*</b><br><b>*</b> |                       | <b>%</b> ] | ,           |
| N  | lew Library                   | Hebrew Tools               | General Tools                   | Reference Tools          | English Tools                    | User Notes                    | User Tools        | Characters                  | La Par                    | sing                                                     | 11                    | t Details  | 5           |
|    |                               |                            |                                 |                          | Hebrew                           | Texts                         |                   |                             | Dia                       | gram                                                     |                       |            |             |
|    |                               | BHS-T                      |                                 | BHS-T                    | 2 💌                              | +                             | -                 |                             | Spe                       | ak                                                       | ж9                    |            |             |
| B  | HS-T ▼ Q. (                   | WORDS -                    |                                 |                          |                                  |                               |                   | RANGE Judg                  | es                        | rd Char                                                  | t                     | -50]       | +           |
| (0 | ⊨ \                           | Verse 1 of 126             | Compare                         | С                        | lick Parsing                     | in Langua                     | ge menu           |                             | 430                       | hits 📶                                                   | · 🛛 🛛                 | Add Par    | allel 🔻     |
|    |                               |                            |                                 | Bibl                     | a Hebraica Stuttg                | artensia Taggeo               | d •               |                             |                           |                                                          | AA                    | A ∎•       | <b>*</b> -  |
|    | :17                           | ו <mark>ל</mark> ה להלטם נ | ַזְּכְּנַשְׁנָי ב <b>ּהְ</b> חָ | לָה־ל <b>ְנוּ אֶ</b> ל־ו | לֵאמֶר מִי יַשֲ                  | רָאָל בַּיהוֶה                | א בני ישו         | אָשַי נִייּשָאַכ.           | מָוֹת יְהוֹ               | אַקרי                                                    | <u>נ</u> וְהָׁו       | udg 1:     | <u>:1</u> • |
|    | יו שָׁמְעָון:<br>זי שָׁמְעָון | רָלֶך נַיָּלֶך אָו         | אַנָי אִתְּךָ בְּגוֹ            | וְהָלַכְתִי גַם־א        | חַמָּה בִּכְּנַעֲנִי             | בְגוֹרָלִי וְגְּלְ            | זַלֶה אָתִי       | <mark>עׂון א</mark> ָתִיר י | רָת לְ <mark>שָׁמְ</mark> | אר יהוי                                                  | <u>נ</u> <u>ו</u> יאכ | udg 1:     | <u>:3</u> • |
|    |                               |                            | : אִיש                          | שֶׁרֵת אֲלָפָים.         | <u>הַכּּוּם בּבָ<b>זָק</b> א</u> | <mark>וראַי</mark> בְּיָדֶם ו | <b>נעגי ו</b> הפ  | <b>זְרָה אֶת</b> ־הַמ       | ה ביפן וי                 | , געוליו                                                 | <u>נ ויי</u> על       | udg 1:     | <u>:4</u> • |
|    |                               |                            |                                 | افنائد:                  | זְכְּנַשֲגָי וְאֶת⁻וַ            | ו וַיַּכֿוּ אֶת־ו             | נּיְלְחֲמָוּ בָּו | נַזַל בּבָּזָק ו            | ראָלגָי נ                 | אוּ אָח                                                  | <u>ו וְי</u> ָּמְצְ   | udg 1:     | :5          |
|    |                               |                            |                                 | רָיו וְרַגְלֵיו <b>:</b> | אֶת־בְּהֹנָ <mark>וֹת</mark> יָ  | אָלו <u>וּיַקַאָּצ</u> וּ     | ניאָםָזָי א       | רְּפָּוּ אַחֲרֵיו           | <mark>¢זָק</mark> וִיִר   | אַרָּנִי                                                 | <u>ה וֹלָ</u> ס       | udg 1:     | :6          |

🖣 🍪 🏠 🕲 🔘 🗘 😗 🕴 🋜 📢 💻 38% 💽 Karring Accordance File Edit Search Display Selection Amplify Window Help 00 Workspace Set Parsing Display.. ЖТ Show Text As 5/-+, 11 ×. E. α<sub>Π</sub> F#1 H, -¢∰•\_ Hide Verse References New Library Hebrew Tools General Language Amplify Instant Details User Notes User Tools Characters Workspaces Zoom ► Language Too List All Book Names Parsing: BHS-T 💌 BHS List Text Differences BHS-T - Q- WORDS -RANGE Judges 1-5] <AND> [COUNT 1-50] 🕀 🏞 Define Highlight Styles... ^%H Judg 1:1 430 hits 🖃 🖉 Add Parallel 🔻 (0)= Verse 1 of 126 Compar (1) ] Particle conjun Define Map Layers ► **Define Time Layers** • ŵ, AA E- \*-היה Verb qal

Step 5: With the Parsing window selected, click menu item: Display>Set Parsing Display

Step 6: In the Set Parsing Display window, choose "Hit words only" in the "Parse" drop down menu. Also, check or uncheck all desired elements to be included in your reader's lexicon. For mine, I keep checked only the 'lexical form' and the 'gloss' boxes.

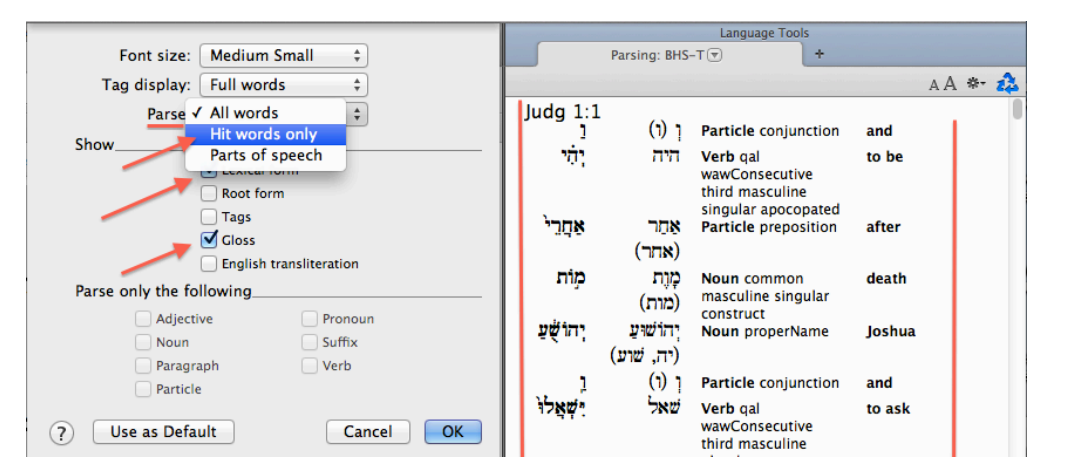

Reader's lexicon after new Parsing Display settings in effect:

| Language Tools                           |                            |                         |         |  |  |  |  |
|------------------------------------------|----------------------------|-------------------------|---------|--|--|--|--|
| Parsing: BH                              | IS-T 💌                     | +                       |         |  |  |  |  |
|                                          |                            |                         | аА *- 🏞 |  |  |  |  |
| Judg 1:1<br>តុក្ <b>ទូ</b> ក             | מְּתִּלָּה                 | beginning               | 0       |  |  |  |  |
| Judg 1:3<br>שֶׁמְעָׂוּן<br>שָׁמְעְּוֹן   | שָׁמְעוֹץ<br>שָׁמְעוֹץ     | Simeon<br>Simeon        |         |  |  |  |  |
| Judg 1:4<br>פְּרָאָי<br>בֶּזֶק           | فري <sub>.</sub><br>څثاط   | Perizzite<br>Bezek      |         |  |  |  |  |
| Judg 1:5<br>אָּרֹגָי<br>לֶגָּל<br>גָּלֶג | אָרֹנִי<br>בֶזֶק<br>בֶּזֶק | Adoni<br>bezek<br>Bezek |         |  |  |  |  |
| هرير                                     | ēty.                       | Perizzite               |         |  |  |  |  |

Step 7: Start reading!

| ● O O Workspace                                                                                                    |                     |             |                 |
|----------------------------------------------------------------------------------------------------|---------------------|-------------|-----------------|
|                                                                                                    |                     |             | ? Q- Search All |
| New Library neorew tools General tools kelerence tools English tools User koles User tools Characters Language Amplit<br>Hebrew Texts | y instant Details   | Langua      | ige Tools       |
| BHS-T V BHS-T 2 *                                                                                                    | Parsing             | g: BHS-T (💌 | +<br>A A *- 🏠   |
| Verse 1 of 618     Compare                                                                                                    | Judg 1:1            | . 1         | 1               |
| Biblia Hebraica Stuttgartensia Tagged * A A III- ** 0                                                                                 | <u>הְּתִ</u> קָּה   | הְּחִקָּה   | beginning       |
| הואמת ויהי אחרי מיח יהושיים נשאלו הוי ישראל היהוה לאריר                                                                               |                     |             |                 |
| ער הייקי-קיי ג'ין הייניי הבבקי קבאי קיגי קיג א הייני או אייגי אייני.<br>איי הייקי-קיי ג'ין הייניי הבבקי קייניין אייניי                | Judg, 1:3<br>שכזערז | שמעוז       | Simeon          |
| בּוֹי יַשְׁעָאוּ פָּגָרוּ אָאָר ווּוּבּדער, בֿוּאָויזגוי ג'ויגּוּטי בּוּ                                                              | 71777               | 717777      | Simoon          |
|                                                                                                    | بعب بدا             | بعبالا      | Simeon          |
| וַיָּאמֶר יִהוֶה יִהוּדֵה יַעֵּלֵה הְנֵה נָתַתִּי אֵת־הָאָרֵץ בִּיָדוֹ: Judg 1:2                                                      | Juda 1:4            |             |                 |
|                                                                                                    | פראי<br>פראי        | ery:        | Perizzite       |
| האמר והורל לשמטוז אלון טלה אמן רוורלי וולחמה                                                                                          | בזק                 | בזכ         | Rezek           |
| <u>ר אלו אוז היא אלותו איז איז אלו אוז איז איז איז איז איז איז איז איז איז אי</u>                                                     | rv₹                 | )~          | DELER           |
| <u>בּ</u> כְּנַעֲנִי וְהָכַרְתִיָּ גַם אֲנָי אִתְּךָ בְּגורָכֵך וַיָּכֶך אָתָו שְׂמְעון:                                              | luda 1:5            |             |                 |
|                                                                                                    | אָדני               | אֲרֹנִי     | Adoni           |
| <u>את הפרא בידם ויפום Judg 1:4 ויעל יהולה ויפו</u>                                                                                    | בזק                 | בזק         | bezek           |
| רלזה עשרת אלתיה איש:                                                                                                    | בזה                 | ייי,<br>הזכ | Rozok           |
|                                                                                                    | r;⇒                 | <u></u>     | Dezek           |
|                                                                                                    | <b>≓</b> ר.ץ        | ظر <u>،</u> | Perizzite       |
| וַיִּמְצָאוּ אֶת־אֲדֹנִי בֶזֶק בְּבֶזֶק וַיְּלְחֲמָוּ בֵּו וַיַכּוּ אֶת־הַכְּנַעֲנָי <u>Judg 1:6</u>                                  | 1.1.1.0             |             |                 |
| ואָת־הַפּרָזָי :                                                                                                    | ן juag 1:6<br>ארני  | ארני        | Adoni           |
|                                                                                                    | l i i i i i         | ÷;          |                 |

## WORKSPACES

## How to Create Workspaces

In Accordance you can create custom workspaces that are maximized for specific kinds of research. You can create workspaces for "run of the mill" exegesis, sophisticated query types, topical studies (including topics extra-biblical sources), everyday reading, and more.

To begin with, let's remember the relevant <u>terminology</u>. These should apply to everyone who is using at least Accordance version 9.1.

**Workspace**: entire window in which all texts, tools, maps, and timelines are viewed and arranged

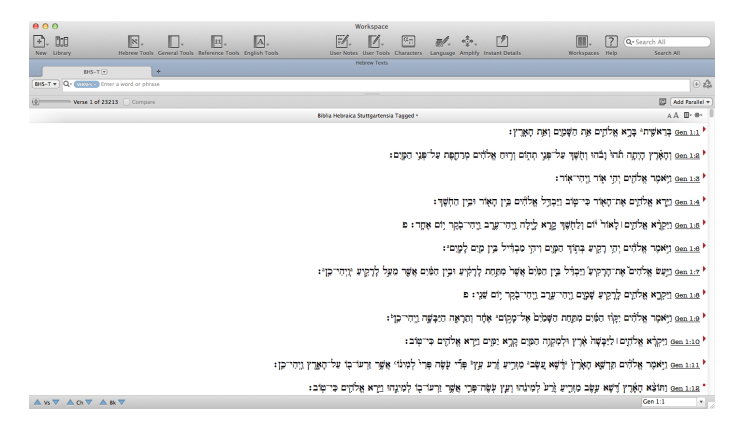

**Zone**: next level sub-window within workspaces in which texts, tools, maps, and timelines are organized.

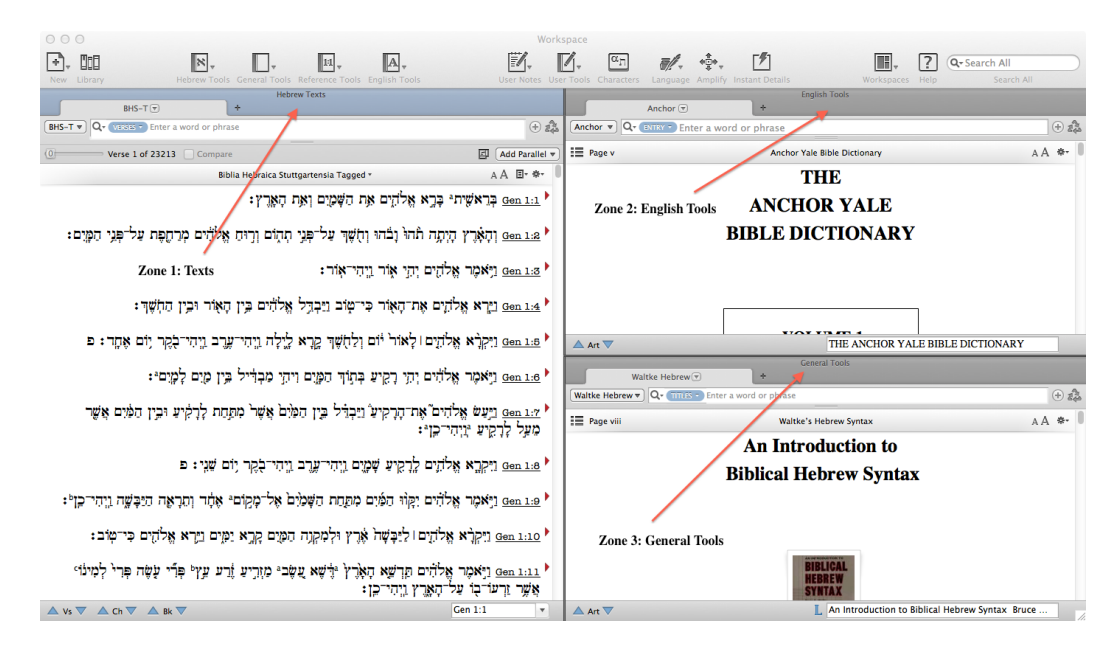

Accordance Workshop

**Tab**: tabbed browsing of specific texts, tools, maps, and timelines contained within a given zone

|                                                                                                    | Work                                                                         | space               |                                    |                                              |
|----------------------------------------------------------------------------------------------------|------------------------------------------------------------------------------|---------------------|------------------------------------|----------------------------------------------|
| New Library Hebrew Tools General Tools Reference Tools Englis                                                       | h Tools User Notes Use                                                       | er Tools Characters | Language Amplify Instant Details   | Workspaces Help Search All                   |
| Mixed           MBHS-T         DSSB-M         LXX1           BHS-T         Q-         VSSSS- enter a word or oppase | NAC-OT +                                                                     | Anchor V Q- D       | Anchor 🐨 Finglish Too              | is                                           |
| (I) Verre 1 of 22213 Compare                                                                                        | El Add Parallel *                                                            | = Page v            | Anchor Yale Bible                  | Dictionary A A *-                            |
| Biblia Hebraica, Kuttgartensia Tagged -                                                                             | AA E- *-                                                                     |                     | THE                                |                                              |
| ים את השטים ואת הארא:                                                                                               | פְרַאשֶׁית∗ בָּרָא אֱלהָ <u>Gen 1:1</u> וי                                   |                     | ANCHOR                             | YALE                                         |
| בהוּ וְחָשֶׁד עַל־פְּנֵי תְהֵוֹם וְרָים אֶלֹהִים מְוֹחֶפֶת עַל־פְּגֵי הַמָּיִם:                                     | וְהָאָָרֶץ הָיְתָה תְּהוֹ וָי <u>Gen 1:2</u>                                 |                     | BIBLE DICTI                        | ONARY                                        |
| Multiple Tabs within a Zone : וֹיְהִי־אָוֹר:                                                                        | ויָאמָר אָלהָים יְהָי אַ <u>Gen 1:3</u>                                      |                     |                                    |                                              |
| וּוֹר כִּי־שְׁוֹב וַיֵּבְתֵּל אֶלהֵׁים בֵּין הָאָוֹר וּבֵין הַחְשֶׁר:                                               | נייָרא אֱלהָים אָת⁻הָאָ <u>Gen 1:4</u> ▶                                     |                     |                                    |                                              |
| <sup>י א</sup> ום וַלַחָשֶׁר קָרָא לֵיַלָה וֵיִהִי־עָרָב וֵיִהִי־בָּקָר וָוֹם אֶחֵר: פ                              | וִיָקְרָא אֶלהָיָם וּלָאוֹר <u>Gen 1:5</u>                                   | 🔺 Art 🛡             | TH                                 | E ANCHOR YALE BIBLE DICTIONARY               |
| קיע בְּתוֹדְ הַמָּיִם וִיתִי מַכְדִּיל בֶין מָיִם לְמָיִם::                                                         | ניאטר אַלהים יהי ר <u></u> <u>מר אַלהים יהי ר</u>                            | Walt                | General Too                        | ls                                           |
|                                                                                                    |                                                                              | Waltke Hebrew       | Q. TITLES . Enter a word or phrase | ÷ 24                                         |
| אָשַ נַיּבְרֵיל בֶּיָן הַפּוָם אֲשֶׁר מִתַּחָת כָּרָאִישַ וּבֵין הַפּוָם אֲשֶׁר                                     | <u>י מעל לרקיע</u> אָרהִים אָת הָרָ <u>מעל לרקיע</u> אוי הי־כוּי:            | Page viii           | Waltke's Hebrev                    | / Syntax A A ♣-                              |
|                                                                                                    | - 10 - 11 - 11 - 11 - 11 - 11 - 11 - 11                                      |                     | An Introduc                        | tion to                                      |
| עַ שְׁמָיֵם וֵיְהִי־עֶרֶב וְיֵהִי־לָאֶר יִזֹם שֵׁגִי : פ                                                            | <u>ויקר</u> א אַלהַים לָרָקיי Gen 1:8 ויקרא אַלה                             |                     | <b>Biblical Hebre</b>              | w Syntax                                     |
| זַמָּיִם מְתָחֵת הַשְׁמִים אָל־מְקוֹם: אָחָׁר וְחָרָאָה הַיּבְּשֶׁה ווְהִי־כָּוְ:                                   | וַיָּאמֶר אֱלהִים יַקָּוֹוּ ו <u>Gen 1:9</u>                                 |                     |                                    |                                              |
| שָׁה אֶׁרֶץ וּלְמְקְנָה הַמָּיֵם קָרֶא יַמָּים וַיָּרָא אֱלֹהֵים כִּי־מָוֹב:                                        | וַיִּקְרָא אֶלהַיִם ו לַיַבָּ <u>Gen 1:10</u>                                |                     |                                    |                                              |
| וּא הָאָרֶץ יּדֶּשֶׁא עַשֶּׁבי מזְרֵיעַ זְרֵע עֵץי פְּרְי עַשֶּׁה פְּרִי לְמִינוֹי<br>י־כָן:                        | ויָאאֶר אֶלהִים קרש <u>Gen 1:11</u><br>אַשֶׁר זַרְעוֹ־בָוֹ עַל הָאָרֵץ וַיָה |                     | BIBLICA<br>Hebrew<br>Syntax        | L                                            |
| $\land$ Vs $\bigtriangledown$ $\land$ Ch $\bigtriangledown$ $\land$ Bk $\bigtriangledown$                           | Gen 1:1 *                                                                    | 🔺 Art 🔻             | L An                               | Introduction to Biblical Hebrew Syntax Bruce |

**Pane**: portion within a given tab displaying primary text or other text in parallel with primary text. Panes can only viewed in a tab with a Text, not a Tool. Parallel panes can be other texts or any other module that is organized by the versification of the primary text (e.g., BHS Apparatus, NET Notes, commentaries, User Notes).

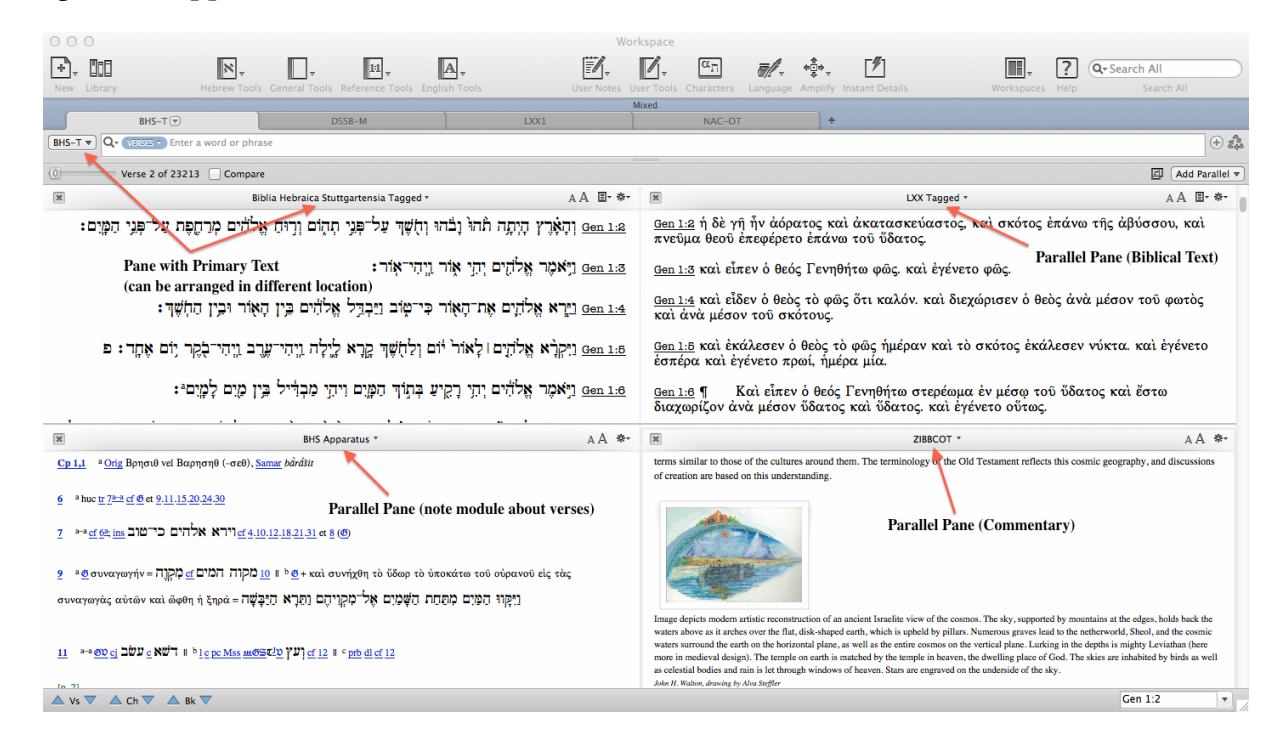

Accordance Workshop

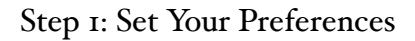

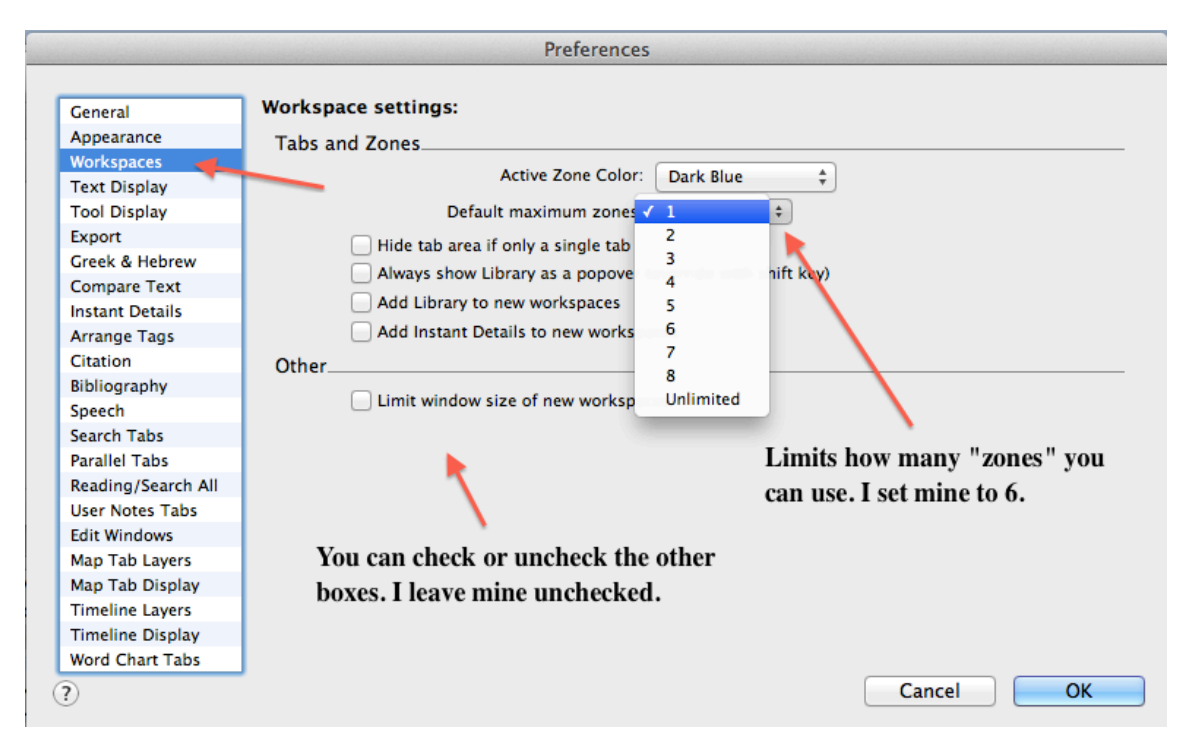

Step 2: Open a New Workspace

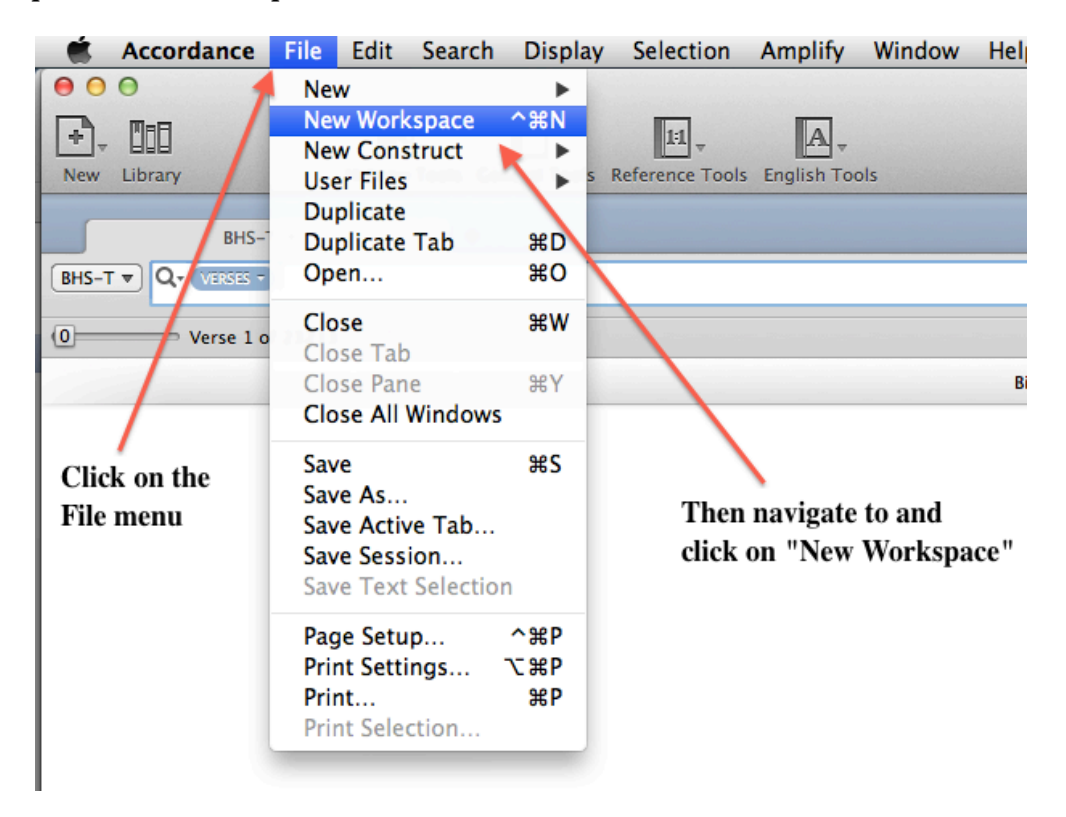

#### Step 3: Add Tabs and Zones

| 00                                                                    |                                     | Workspace                                                                                                    |                                                              |
|-----------------------------------------------------------------------|-------------------------------------|----------------------------------------------------------------------------------------------------|--------------------------------------------------------------|
| New Library Hebrew Tools General                                      | Tools Reference Tools English Tools | User Notes User Tools Characters Language Amplify Instant Details Workspaces Hel                                                                                    | Q - Search All<br>Ip Search All                              |
| BHS-T.                                                                | WBC-OT +                            | Mixed                                                                                                    |                                                              |
| Verse 1 of 23213 Compare                                              |                                     |                                                                                                    | Add Parall                                                   |
|                                                                       |                                     | Biblia Hebraica Stuttgartensia Tagged +                                                                                                    | AA ≣+ *                                                      |
|                                                                       |                                     | לקים את השפום ואת הארץ:                                                                                                    | קַרַאשָׁית <sup>ַ</sup> בָּרָא אָי <u>Gen 1:1</u>            |
| Click here to add a new tab or Click                                  | + sign to add tab                   | ַ נְבְּהוּ וְחָשֶׁר עַל־פָּגָי הָהָוֹם וְרָוּחַ אֱלהָים מְרַחֶפֶת עַל־פְּגָי הַמְיֵם:<br>נְבָּהוּ וְחָשֶׁר עַל־פָּגָי הָהָוֹם וְרָוּחַ אֱלהָים מְרַחֶפֶת עַל־פָּגָי | ןָהָאָָרֶץ הָיְתָה תֹהו <u>Gen 1:2</u>                       |
| zone. If Biblical texts are open,<br>the new texts will be added as   | $\backslash$                        | . אור וויני-אור:                                                                                                    | <u>Gen 1:3</u> [לָאׁמֶר אֱלֹהָים יְהָ                        |
| tabs to the same zone. New tools<br>will automatically be opened as a | Drag and drop to arrange            | הָאָור פִּי־מָוֹב נַיַּבְדֵל אֵלהָׁים בֵּין הָאָור וּבֵין הַחְשֶׁ <b>ד</b> ְי                                                                                       | <u>וירא א</u> ַלהָים אָת־ <u>Gen 1:4</u>                     |
| new zone rather than a new tab                                        | a tab into a new zone.              | אור זום ולו)אָר כַּרָא לָיֶלָה וַיִהִי־עָרַב וֵיִהִי־לָקָר <del>וּוֹם אָקוי</del> : פ                                                                               | <u>וּקָרָא א</u> ֱלהַיָם וּלָא <u>פּרזים וּלַא</u><br>שור-סד |
|                                                                       |                                     | ַרָקִישַ בְּתַוֹּדְ הַמָּוֶים וִיהַיָּ מִבְּדִּיל בֵּין מָזִם לְמָיִם <sup>ָ</sup> :                                                                                | <u>ניאמר א</u> להים י <u>ה</u> <u>Gen 1:6</u>                |
|                                                                       |                                     | הָרְקִיעַ נַיַבְוּיל בֵּין הַפּוֹם אֲשֶׁר מִתַּחַת לְרָקִיעַ וּבֵין הַפּׁיִם אֲשֶׁר מִעַל לְרָקִיעַ יַּזְיִהִי־בָוּ                                                 | <u>רַיַע</u> שׂ אֱלֹדִים אָת־<br>פאר <u>Gen 1:7</u>          |
|                                                                       |                                     |                                                                                                    | 2 .2                                                         |

Step 4: Decide on a Name for your New Workspace then Rename all Tabs to match

|                 | *                 | , 1:1 <sub>v</sub>     |              | A.,      |                     | DT Exegesis     |
|-----------------|-------------------|------------------------|--------------|----------|---------------------|-----------------|
| New Library     | Hebrew Tools Gene | eral Tools Reference 7 | Fools Englis | h Tools  | User Note           | s User Tools Ch |
|                 | Hebrew Texts      |                        |              |          | X                   | English Texts   |
| BHS-Exeg 🕤 👯    | BHS-Exeg 2        | BHS-Exeg 3             | +            |          | User Notes-Exeg 💌   | ## ÷            |
|                 | 1                 |                        | +            | NAS955 🔻 | Q- VERSES - *       |                 |
| 0 Verse 18264 o | f 23213 Compare   | 🛃 🖪                    | Parallel 🔻   | 0        | Verse 13458 of 3121 | 19 Compare      |

#### Step 5: Save Your Workspace through File menu!!!

Step 6: Add Workspace to Favorites

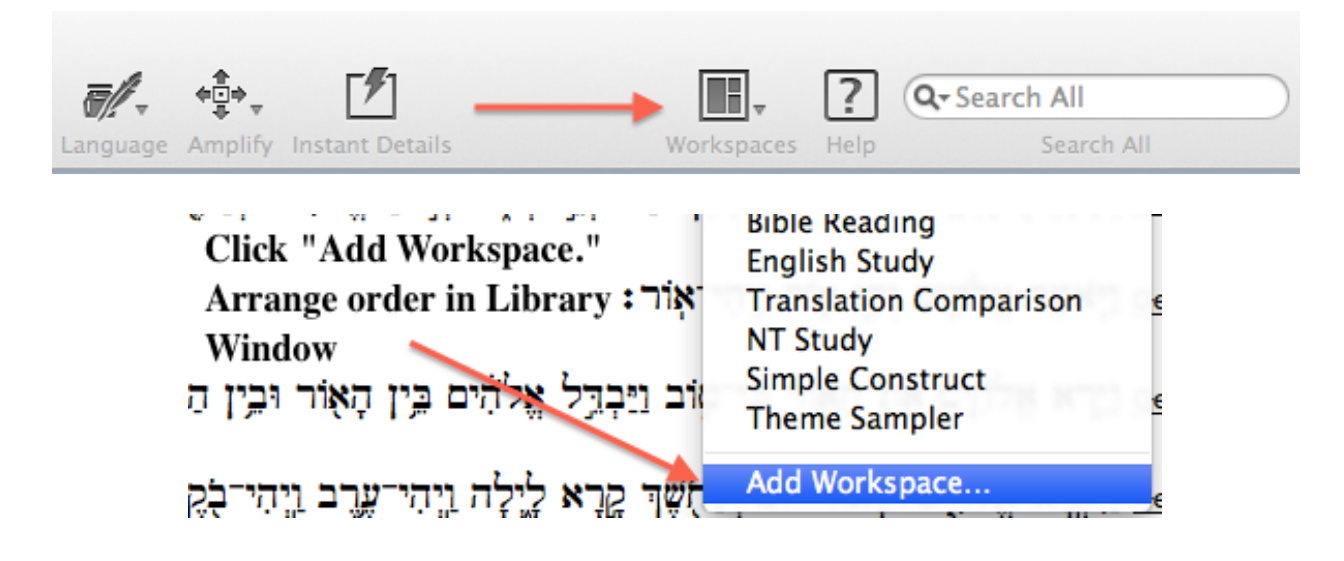

## Sample Workspaces

#### Workspace: Bible Reading

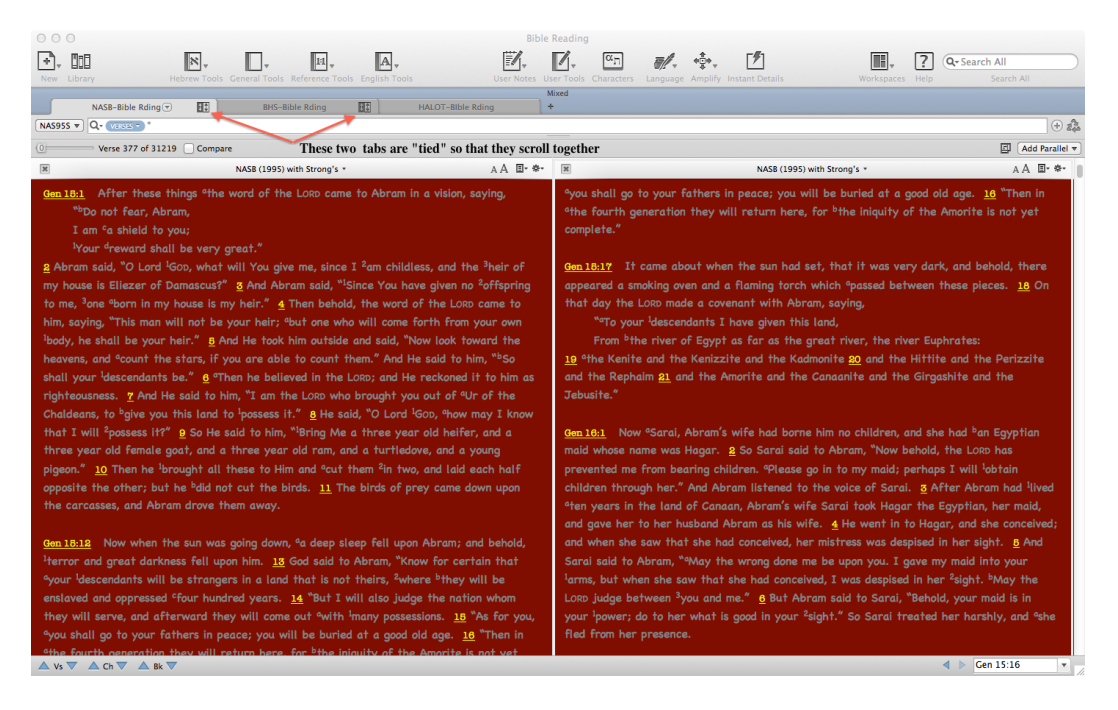

#### Workspace: OT Exegesis

| 000                                                                                                | OT Exegesis                                                                                                    |                                                                                                    |  |  |  |
|----------------------------------------------------------------------------------------------------|----------------------------------------------------------------------------------------------------|----------------------------------------------------------------------------------------------------|--|--|--|
|                                                                                                    |                                                                                                    | Image: Search All                                                                                                    |  |  |  |
| New Library Hebrew Tools General Tools Reference Tools Engli                                       | sh Tools User Notes User Tools Characters Language Amplify I                                                                                                    | nstant Details Workspaces Help Search All                                                                                                    |  |  |  |
| Hebrew Texts                                                                                       | English Texts                                                                                                    |                                                                                                    |  |  |  |
| BHS-EXeg V BH BHS-EXeg 2 BHS-EXeg 3 T                                                              |                                                                                                    | HALOT - Or COOPERATION -                                                                                                    |  |  |  |
|                                                                                                    |                                                                                                    |                                                                                                    |  |  |  |
| 0 Verse 18264 of 23213 Compare Add Parallel V                                                      | U Verse 13458 of 31219 Compare II Add Parallel ▼                                                                                                    | AND CORPTURE T JOB 24:21                                                                                                    |  |  |  |
| Biblia Hebraica Stuttgartensia Tagged • 🛛 🗛 🖪 • *•                                                 | OT Hebrew Translations * A A **                                                                                                    | Page 1262 HALOT 2 exact hits A A *-                                                                                                    |  |  |  |
| רעה אַקרָה לָא תַלֶר זְאַלְמָנָה לָא יִיַמִיב:<br>אַ 100 בּנַגַה גַאַרָר לָא יִיַמִיב:             | <u>Job 24:21</u><br>one will befriend a barren women, she will not bear; but a widow he will<br>not make happy.                                                                                                    | ורעה II אין אפנו זין for the connection of this verb with that <u>sbst.</u> , see also <u>Miłeb.</u>                                                                                                    |  |  |  |
| :[신고철 [상호] 정 2] 디카스( 비) 그는 다. 가수에 비해하지 <u>200 84:88</u> .                                          | Job 24:22                                                                                                    | vb. או <u>hif.</u> , and <u>Akk.</u> rd'u; according to <u>KBL</u> basic meaning to have to do                                                                                                    |  |  |  |
| יִתֶּן־לָוֹ לֻכָּטַח <sup>ַ</sup> ּ וִישָׁעָן וְעֵינִיהוּ עַל־דַרְכֵיהֶם: <u>שּׁה 24:28</u>        | And he will drag the mighty ones in his strength, he will arise but will not<br>have confidence in life.                                                                                                    | with one another; similarly J. Fichtner <i>Gottes Weisheit</i> 89: to associate with each other, keep company with one another.                                                                                                    |  |  |  |
| אַבּאָזין וּקרָאש (אַגַאַין גאַינָאַי גָקמָכֿוּ בָּלָא' יָקָמְצָוּ) אָבָרָאש<br>שְׁבָּלָת יִמְלוּ: | <u>Job 84:83</u><br>He will set for himself security and so support himself, but his eyes are<br>upon their ways.                                                                                                    | קמו: אָר, אָדָאָ, און א מער און אַרָאָר גער און גער און אין אין אין אין אין אין אין אין אין אי                                                                                                    |  |  |  |
| ןאַם־לָא אָפּו מי יַרָזיבָני וְיָשָׁם לְאָל מִלְחֵי: ס <sub>200 24:25</sub>                        | <u>Job 24:24</u><br>They are exalted a little and then it is no more and they will be low like all others they will be gathered up and like head of ears of corn they will                                                                                                    | للتعليم المراجع المراجع<br>المراجع المراجع المراجع المراجع المراجع المراجع المراجع المراجع المراجع المراجع المراجع المراجع المراجع المراجع ا<br>المراجع المراجع المراجع المراجع المراجع المراجع المراجع المراجع المراجع المراجع المراجع المراجع المراجع المراجع المراجع المراجع المراجع المراجع المراجع المراجع المراجع المراجع المراجع الم |  |  |  |
| <u>ניען</u> יבּלְדָד הַשָּׁחִיי וַיאמור: <u>Job 25:1</u>                                           | wither.                                                                                                    | NASB-Exeg 🐨 🔠 +                                                                                                    |  |  |  |
|                                                                                                    | M OT Exegetical Notes * A A **                                                                                                    | NAS955 - Q- VERSE - *                                                                                                    |  |  |  |
| <u>אַסאַלום בּקרומיו: Job 28:2</u> מַשָּׁר עַמָּו עַשָּׁה שָׁלום בּקרומיו                          | Job 24:21<br>Parsing                                                                                                    | 0 Verse 13458 of 31219 ☐ Compare                                                                                                    |  |  |  |
|                                                                                                    | יַיָּשִיב                                                                                                    | NASB (1995) with Strong's ▼ A A 国* ♣+                                                                                                    |  |  |  |
| ■ BHS Apparatus * A A **                                                                           | Hif impft 3ms from 그껍 meaning 'to please.' However. the shewa under                                                                                                    | Job 24:21 "He wrongs the <sup>1</sup> barren woman                                                                                                    |  |  |  |
| <u>18 a-app קלי b cf 5,10a</u>                                                                     | the preformative is unexpected. יישייב would have been expected because the original patach under the preformative contracts with the R1 (vod) to                                                                                                    | And does no good for "the widow.                                                                                                    |  |  |  |
| [p. 1253]                                                                                          | form " HALOT cites Bergsträsser that this form is a "misunderstood                                                                                                    | $\frac{1}{100}$ He rises, but <sup>b</sup> no one has assurance of life.                                                                                                    |  |  |  |
| <u>22</u> * <u>pc Mss</u> דְרָדֶין                                                                 | plene-writing" of אייב (2:408). GKC says, "Qimbi and others explain the<br>above forms from a phonetic interchange of <i>Yôdh</i> and <i>He</i> , arising from<br>unsyncopated forms יהיליל, &c. (cf. Is 52:5). It is, perhaps, more correct                                                                           | Job 24:23 "He provides them <sup>a</sup> with security, and they are<br>supported;<br>And His <sup>b</sup> eyes are on their ways.                                                                                                    |  |  |  |
| לבָלה <sub>202</sub> נ <u>ב</u>                                                                    | to suppose the regular forms ("ילִיל יְשִים") were originally intended, but<br>that in the later pronunciation the syllable was broken up in order to restore<br>artificially the preformative which had become merged in the first radical"<br>(§700). Whatever is happening here, this is clearly an anomolous form. | <u>Job 24:84</u> "They are exalted a "dittle while, then they are gone;<br>Moreover, they are "brought low and like everything<br>gathered up;<br>Even like the heads of grain they are cut off.                                                                                                    |  |  |  |
| 24 anm אינה אינה אינה אינה אינה אינה אינה אינה                                                     |                                                                                                    | Job 24-25 "Now if it is not so "who can prove me a liar                                                                                                    |  |  |  |
| ▲ Vs ▼ ▲ Ch ▼ ▲ Bk ▼ ■ JOD 24:21 ▼                                                                 | ▲ Vs ▼ ▲ Ch ▼ ▲ Bk ▼ JOD 24:21 ▼                                                                                                    | △ Vs ▼ △ Ch ▼ △ Bk ▼ JOD 24:21 ▼                                                                                                    |  |  |  |

### Workspace: OT Textual Criticism

| 000                                                                                                    | OT Text Criticism                                                                                                    |                                                                                                    |
|----------------------------------------------------------------------------------------------------|----------------------------------------------------------------------------------------------------|----------------------------------------------------------------------------------------------------|
| +, III ×,,                                                                                                    | 14, A, İ, A, G, <u>,</u>                                                                                                    | , ? Q- Search All                                                                                                    |
| New Library Hebrew Tools General Too                                                                                                    | s Reference Tools English Tools User Notes User Tools Characters Language Amplify Instant Details                                                                                                    | Workspaces Help Search All                                                                                                    |
| Hebrew Texts BHS-TC 💌 🚺 +                                                                                                    | Greek Texts                                                                                                    | Reference Tools                                                                                                    |
| BHS-T                                                                                                    | LXX1 V Q- VERSES - Enter a word or phrase                                                                                                    | NET Notes  Q  REFERENCE  Enter a verse reference  (+)                                                                                                    |
| O Verse 26 of 23213                                                                                                    | 0 Verse 26 of 28971 □ Compare                                                                                                    | I Paragraph 437 of 88989 A A ♣-                                                                                                    |
| BHS-T * A A **                                                                                                    | X LXX1 * A A B* ** X DSSB-C * B* ** X PESHOT-T * B* **                                                                                                    | 2 Sam 3:21). God's purpose in giving                                                                                                    |
| <u>פפח 1:26</u> וַיָּאָקָר אָלהֿים נַעַשָּׁה<br>אָדֶם בְּצַלְמָנוּ בְּרַמוּתְנוּיּ וְיִרְדּוּ<br>בְרַגַּת הַזְּס וּבְעָוֹף הַשְׁמֵים<br>וּבְבָהַמֶת וּבְכָל <sup>ָם</sup> הָאָׁדֶץ<br>וּבְכָל הָהֶמֶשׁ הֵרֹ <i>מָשׁ</i> עַל־הָאָרֶץ:<br>וּבְכָל הָהֶמֶשׁ הַרֹאָ אַלֿהִים | Gen 1:26 καὶ ἐἶπεν ὁ         [ (402 f2:1) • Gen 1:26           φεός Ποιήσωμεν         Γ'ΥΧαΓ κάτια εψωπου κατ'         Γ'ΥΧαΓ κάτια εψωπου κατ'           εἰκόνα ἡμετέραν         κατ τα εχάαι [2:2] [2:2]         κατ τα φιρτέραν           καὶ καθ ὁ μοίοσιν,         Γ΄Τσιταιήει ινττι ετκα         Γ΄Τσιταιήει Γ΄           καὶ καθ ὁ μοίοσιν,         Γ΄Τσιταιήει Γ΄         Γ΄           καὶ καθ ὁ μοίοσιν,         Γ΄         Γ΄           καὶ καθ ὁ μοίοσιν,         Γ΄         Γ΄           καὶ καθ ὁ μοίοσιν,         Γ΄         Γ΄           καὶ ἀρχέτωσαν         Γ΄         Γ΄           σοταίρ καὶ τῶς         (402 f2:2)         Γ΄           θαλάσσης καὶ τῶν         Γ΄         Γ΄           κτετωνῶν τοῦ         Γ΄         Γ΄ | humankind his image is that they might rule the<br>created order on behalf of the heavenly king<br>and his royal court. So the divine image,<br>however it is defined, gives humankind the<br>capacity and/or authority to rule over creation.<br><sup>51</sup> <u>te</u> The <u>MT</u> reads "earth"; the <u>Syriac</u> reads<br>"wild animals" ( <u>cf. NRSV</u> ).<br><sup>52</sup> <u>In Heb</u> "creep" (also in y. 28). |
| את־האדם בצלמוי בצלם                                                                                                    | οὐρανοῦ καὶ τῶν (404 fi:10) (404 fi:10)                                                                                                    |                                                                                                    |
| אלהית ברא אתו זרב נותרה                                                                                                    | ▲ Vs ▼ ▲ Ch ▼ ▲ Bk ▼ Gen 1:26 ▼                                                                                                    | Genesis 1:27                                                                                                    |
| נפין) ש דָּוֹרָיני נוּזְיו וּאָבאָשָּׁיו                                                                                                    | Hebrew Texts                                                                                                    | $\frac{53}{10}$ The Hebrew text has the article prefixed to                                                                                                    |
| جا <sup>ر</sup> ه ها <sup>ب</sup> ات                                                                                                    | Targums-TC 🔻 🔢 +                                                                                                    | the noun (הָאָרָם, ha'adam). The article does                                                                                                    |
| <u>ווְכְר</u> ָךְ אֹתֶם אֶלֹהִים <u>Gen 1:88</u><br>אַמָּאַרָּבְלָב אָלָדִים ביי ירבי<br>שוא אראיינים ביי ירבי<br>BHS Apparatus <sup>×</sup> A A *-<br>26 <sup>a</sup> m ′⊃l cf @20    <sup>b</sup> S +                                                                  | TARG-T • Q. • • • • • • • • • • • • • • • • •                                                                                                    | not distinguish man from woman here ("the<br>man" as opposed to "the woman"), but rather<br>indicates previous reference (see $\underline{v}, 26$ , where<br>the noun appears without the article). It has the<br>same function as English "the aforementioned."                                                                                                    |
|                                                                                                    | על ארעא:                                                                                                    | 54 tn The third person suffix on the particle <b>TN</b>                                                                                                    |
| hjwt², <u>ins חַי</u> ָּת                                                                                                    | IARC2-T v נברא בר־נש בדמותן כד נפק {כ}<ב>ן וישלטון Gen 1:26 @ AA ⊡- *- נבנוגיא דימא ובעופ׳ דשמיא ובבעירא ובכל ארעא ובכל רחשא                                                                                                    | ( <i>'et</i> ) is singular here, but collective.                                                                                                    |
| <u>27</u> <sup>a</sup> ≥ <u>@</u> <sup>±</sup> , <u>fit</u> <u>dl</u>                                                                                                    | דרחש על ארעא:<br>• Gen 1:28 מאמר אלקים למלאכייא רמשמשין קומוי דאיתבריי{   <1> (                                                                                                    | <sup>55</sup> <u>sn</u> The distinction of "humankind" as "male"<br>and "female" is another point of separation in<br>God's creation. There is no possibility that the<br>verse is teaching that humans were first<br>androgynous (having both male and female                                                                                                    |
| 🔺 Vs 🔻 🔺 Ch 🔍 🔺 Bk 🔍                                                                                                    | △ Vs ▼ △ Ch ▼ △ Bk ▼ Gen 1:26 ▼                                                                                                    | ▲ Art ▼ ◀ ▶ L Genesis 1:26                                                                                                    |

### Workspace: BHQ

| 000                                                                              | BHQ                                                                                                    |                                                                                                    |
|----------------------------------------------------------------------------------|----------------------------------------------------------------------------------------------------|----------------------------------------------------------------------------------------------------|
|                                                                                  | A. 🗹, 🗹, 🖙 🚛 🤹                                                                                                    | • . ? Q- Search All                                                                                                    |
| New Library Hebrew Tools General Tools Reference Tools Englis<br>Reference Tools | h Tools User Notes User Tools Characters Language Am<br>Hebrew Texts                                                                                                | plify Instant Details Workspaces Help Search All<br>Reference Tools                                                                                                    |
| BHQ Masorah Parva 🐨 📲 +                                                          | BHQ 🐨 📑 ÷                                                                                                    | BHQ Commentary 🐑 📳 +                                                                                                    |
| BHQ Masorah Parva V Q- REFERENCE Denter a verse reference                        | BHQ VERSES Enter a word or phrase                                                                                                    | BHQ Commentary V Q. REFERENCE Enter a verse reference (+) 2                                                                                                    |
| Paragraph 671 of 5953 BHQ Masorah Parva A A *-                                   | O Verse 1 of 2389 Compare Add Para                                                                                                    | llel ▼ III Paragraph 533 of 2282 BHQ Commentary A A *-                                                                                                    |
| <u>1:1</u> л                                                                     | Biblia Hebraica Quinta * 🛛 🗛 🕂                                                                                                    | *- <u>1:1</u> אַלָה The presence of a <u>ci</u> . in <u>G</u> <sup>A</sup> and <u>S</u> may have arisen                                                                                                    |
| ذ<br>د                                                                           | <u>אַלָּה הְדְבָרִים אֲשֶׁר דְבֵר משֵׁה Deut 1::</u>                                                                                                    | from hearing the five Torah books listed by name,                                                                                                    |
| <u>i</u> ,                                                                       | אַל־כָּל־יִשְׂרָאֵל בְּעֵכָר הַיַּרְדֵּן בַמְּרְבָּר בְּעַרָבָה מוּל                                                                                                | with a $\underline{cj}$ . accompanying Deuteronomy as the last of                                                                                                    |
|                                                                                  | אּרְ בִּין־פָּארֵן וּבִין־תָּפֶּל וְלָבָן וַחַצֵּוֹת וְתָי זָהָב:                                                                                                   | tendency, also present in G's manuscript tradition for                                                                                                    |
| ,                                                                                |                                                                                                    | 12:1, and in Smr for 28:69.                                                                                                    |
| 7                                                                                | <u>אַת</u> ר עָשָׁר יוֹם מֵחֹרֵב דֶּרָך הַר־שֵׁעִיר עָד <u>Deut 1::</u>                                                                                             | In the eight Torah occurrences of this proper name                                                                                                    |
| ▲ Art ▼ L Deuteronomy 1:1                                                        | ןרָש בּרְנַעַ י                                                                                                    | בראן smr consistently spells it as בראן, in contrast to M's                                                                                                    |
| Reference Tools                                                                  | ים דיהי הארבטים שוֹה הטשהי-טשר חדש Deut 1:                                                                                                    | . פארן.                                                                                                    |
| BHQ Masorah Magna 🐨 🔛 +                                                          | אחר לחדש הבר משה אל-בני ישראל ככל אשר                                                                                                    |                                                                                                    |
| Brig Masoran Magna V QV Entrologic Criter a verse reference                      | עה יהנה אתו אלהם:                                                                                                    | גי שראל The expression אל בני ישראל occurs twenty-one                                                                                                    |
| Paragraph 491 of 1910 BHQ Masorah Magna A A *-                                   |                                                                                                    | times in Deuteronomy, whereas כל ישראל occurs                                                                                                    |
|                                                                                  | BHQ Apparatus * A A H                                                                                                    | fourteen times Nowhere in Deuteronomy does                                                                                                    |
| אלה הדברים הואתם תהיו לי ממלכת כהנים <u>ווו</u>                                  | <u>1 אַקארן Smr G V T   prec ci G<sup>Ms</sup> S ל פארן ± </u>                                                                                                    | Lucine and the strong of the strong of the s |
| ויקהל משה את כל עדת . אלה הרברים אשר                                             |                                                                                                    | occur (but it does seven times in Exodus,                                                                                                    |
| רבר משה אל כל . אלה הדברים עשיתים . אלה                                          | <u>3</u> אָל־בְּנָי <u>Smr α'-σ'-θ' V S T Ι</u> πρὸς πάντας υἰούς <u>G t -</u>                                                                                      | five times in Numbers and three times each in<br>Leviticus and Joshua) G (or its Vorlage) is probably                                                                                                    |
| :o: הרברים אשר תעשו                                                              |                                                                                                    | assimilating to the wider biblical context.                                                                                                    |
|                                                                                  | <u>4</u> ב]אדרעי <u>Smr</u> 4QDeut <sup>h</sup> <u>T   prec cj</u> <u>G V S</u> באדרעי <u>Smr</u> 4QDeut <sup>h</sup> <u>T   prec cj</u> <u>G</u> <u>V</u> <u>S</u> |                                                                                                    |
| Notes: אלה הרברים: Five times: Exod 19:6: 35:1: Deut 1:1: Isa                    | 11QDeut (insuf) <u>†</u>                                                                                                    | <u>1:4</u> : אָרֶרֶעָי <u>Num 21:33</u> and <u>Deut 3:1</u> speak of Og, king of                                                                                                    |
| 42:16; Zech 8:16.                                                                |                                                                                                    | Bashan, engaging the Israelites in battle at Edrei.                                                                                                    |
|                                                                                  | <u>7</u> ⊐រូฏ⊒∃ <u>G S T !&gt; cj Smr</u> 4QDeut <sup>n</sup> <u>V</u> ( <u>facil–styl</u> ) •                                                                      | verse <u>4</u> nere recalls this same encounter, indicating at<br>the end of the verse that the battle took place "in                                                                                                    |
| <u>וואיל ג</u> ומל הואיל משה באר את התורה כי <u>1:5</u>                          |                                                                                                    | Edrei." While "in Edrei" may be an insertion inspired                                                                                                    |
| :0: הואיל יי לעשות אתכם . כי הואיל הלך                                           | <u>אראון דארה Smr</u> 2QDeut <sup>a</sup> <u>G S T (harm–ctext)   V (indet) †</u>                                                                                   | by <u>Num 21:33</u> and <u>Deut 3:1</u> , as the text of v. $\underline{4}$ stands,                                                                                                    |
|                                                                                  | ארו איצ איז איז איז איז איז איז איז איז איז איז                                                                                                    | it must be construed with אדרי הכתו, and the sense                                                                                                    |
|                                                                                  |                                                                                                    |                                                                                                    |

## USER TOOLS

## Purpose of User Tools

User Tools are a convenient way to gather notes and collect data for class work or research.

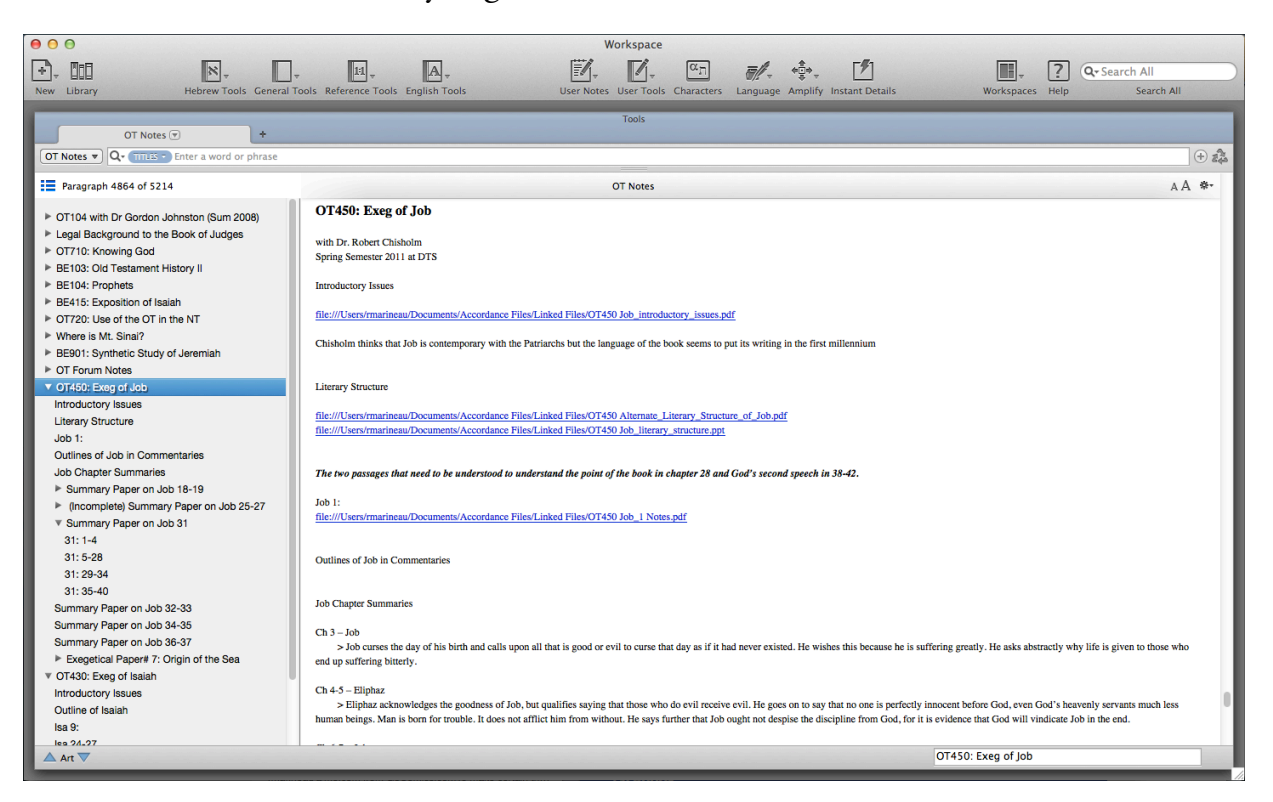

## Set Preferences for User Tool Files

There is one preference you need to set.

|                    | Preferences                       |    |
|--------------------|-----------------------------------|----|
| General            | Settings for Edit windows:        |    |
| Appearance         | Licer Notes Text                  |    |
| Workspaces         |                                   |    |
| Text Display       | Font: Times \$                    |    |
| Tool Display       | Size: 12 *                        |    |
| Export             | 5126. 12 +                        |    |
| Greek & Hebrew     | User Notes Reference              |    |
| Compare Text       |                                   |    |
| Instant Details    | Font: American Typewriter 🗧       |    |
| Arrange Tags       | Color: Black 🛊                    |    |
| Citation           | Set to "Small (faster editing)"   |    |
| Bibliography       | Size: 12 ÷                        |    |
| Speech             | Style: 🗘 Sample                   |    |
| Search Tabs        | User Tool Edit                    |    |
| Parallel Tabs      | User Tool Edit                    |    |
| Reading/Search All | Block (Small (faster editing)     |    |
| User Notes Tabs    | Medium                            |    |
| Edit Windows       | All Editabl Large (fewer updates) |    |
| Map Tab Layers     | Vilse "smart" quatation marks     |    |
| Map Tab Display    | - ose smart quotation marks       |    |
| Timeline Layers    |                                   |    |
| Timeline Display   |                                   |    |
| Word Chart Tabs    | 1                                 |    |
|                    | Cancel                            | OK |

## Create a User Tool File

User Tool files are designed to be more comprehensive rather than limited in scope. In other words, only create User Tool files for broader subjects rather than specific topics (e.g., OT Notes instead of OT720 Use of the OT in the NT). However, it may be worth while to create a single User Tool file for thesis or dissertation notes, research, extra-biblical text translation, etc.

How to Create:

| 000                                                                                                    | Worksp             | pace                         |          |                     |                           |                      |                     |
|----------------------------------------------------------------------------------------------------|--------------------|------------------------------|----------|---------------------|---------------------------|----------------------|---------------------|
| ••• III 🕺 • 🗛 🗛                                                                                                    | <b>1</b> . p       | . απ                         | <b>.</b> | . 17                |                           | ? Q- Search A        |                     |
| New Library Hebrew Tools General Tools Reference Tools English Tools                                                                                                    | User Notes Us      | ANE<br>OT                    | ► e Amp  | ify Instant Details | Workspaces                | Help Se              | arch All            |
| BHS-T (7) +                                                                                                    |                    | NT                           | > _      |                     |                           |                      |                     |
|                                                                                                    |                    | Miscellaneous<br>Sample tool | •        |                     |                           |                      | + 2                 |
| 0 Verse 1 of 23213 Compare                                                                                                    |                    | New User Tool                |          |                     |                           |                      | Add Parallel 🔻      |
| Bit                                                                                                    | blia Hebraica Stat | Import                       |          |                     |                           |                      | AA 🗉• *•            |
|                                                                                                    |                    | Merge                        |          | : האָרץ             | ים אָת הַשְּׁמָים וְאָת   | אשׁיתי בְּרֵא אֱלוֹד | קרא <u>Gen 1:1</u>  |
| Click on "User Tools" icon                                                                                                    |                    |                              |          |                     |                           |                      |                     |
| Choose "New User Tool" <u>הקו</u> ים קרקים אליקני הקרים אלינים קרקים שליקני הקנים:                                                                                                 |                    |                              |          |                     |                           |                      |                     |
|                                                                                                    |                    |                              |          |                     | ור וֵיָהִי־אָוֹר <b>:</b> | אֶר אֱלהַים יְהַי א  | <u>[(کا Gen 1:3</u> |
| נער אַלֿוּגָים אָת־הָאָד בּי־שָׂוֹב נַיַּבְדָל אָלֿוֿיִים בֵּין הָאָוֹר וּבִין הַוֹּשֶׁך: 90m 1.14 ל פַּרַדע אַלֿוּגָים אָת־הָאָד בּי־שָׂוֹב נַיַּבְדָל אָלֿוֿינים בָּין הַוּשָׁך: |                    |                              |          |                     |                           |                      |                     |

In the prompt, name your new User Tool and click "Ok."

## Open and Use your new User Tool File

To open your new User Tool file, first make sure your cursor is in the search box.<sup>1</sup> So, with your cursor in the search box, return to the User Tool icon in the tool bar and click on your new User Tool. Your new User Tool will open in a new tab or zone.

The first thing you will want to do is to add a title as the first entry of your User Tool. I typically use whatever I named the User Tool file itself...

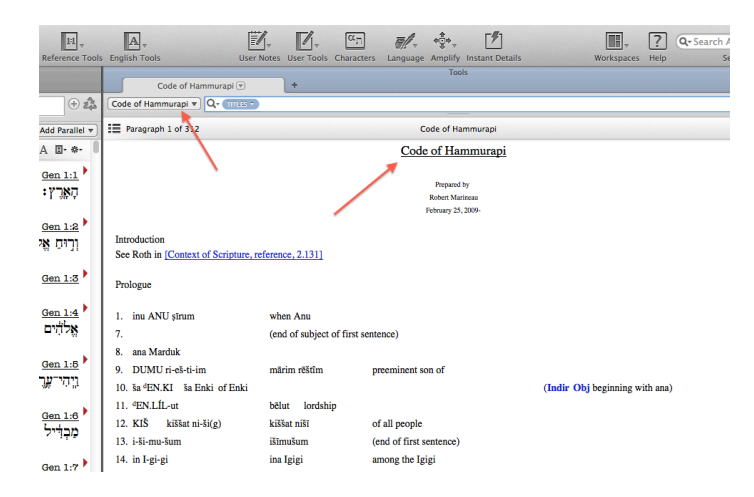

<sup>&</sup>lt;sup>1</sup> Otherwise, when you open your User Tool, Accordance will think you are trying to "Amplify" to your User Tool instead of simply opening it and you may get an error message.

... or whatever will be the first general topic I'm putting in it.

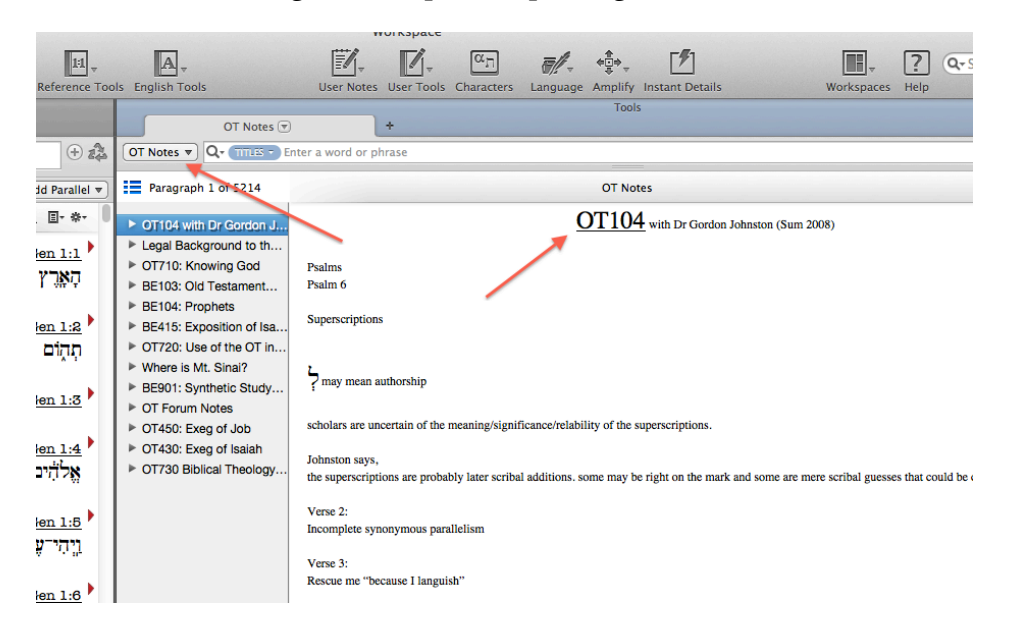

To add a title, click in the empty space and press a key on your keyboard. This will open an edit window. Type in a title and click "Update" (or cmd-s) to save the changes. Once you've created your title, you can begin using your new User Tool.

First, open a new edit window. Add space between your first title and where you will begin your first paragraph and type in your next title.

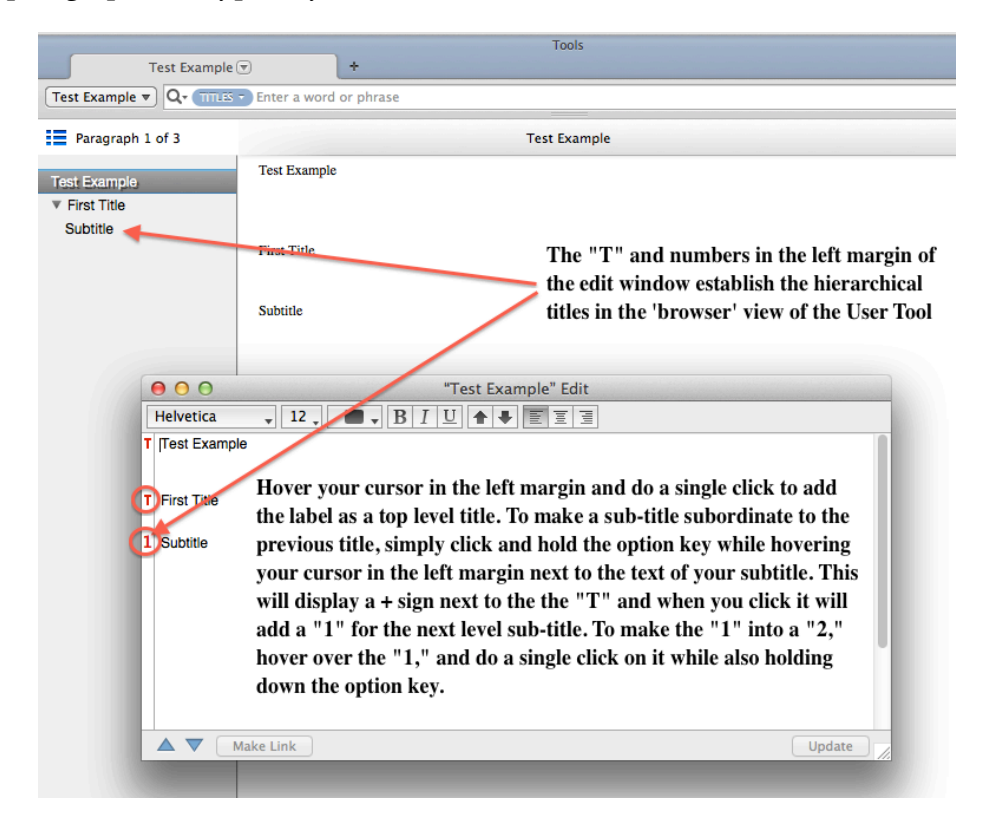

# SEARCH FUNCTIONS

## Graphical Construct Search

The graphical "construct" search is a powerful way to do complext searches. We can add other elements that are only possible using the graphical "construct" search. To create a new construct search, open a new text tab of BHS, put your cursor in the search line, then go to File>New Construct> and click on "Hebrew." This will open a new tab or zone with the construct window (notice that in the BHS text tab, a search was automatically added into the search line: [LINK Hebrew Construct]).

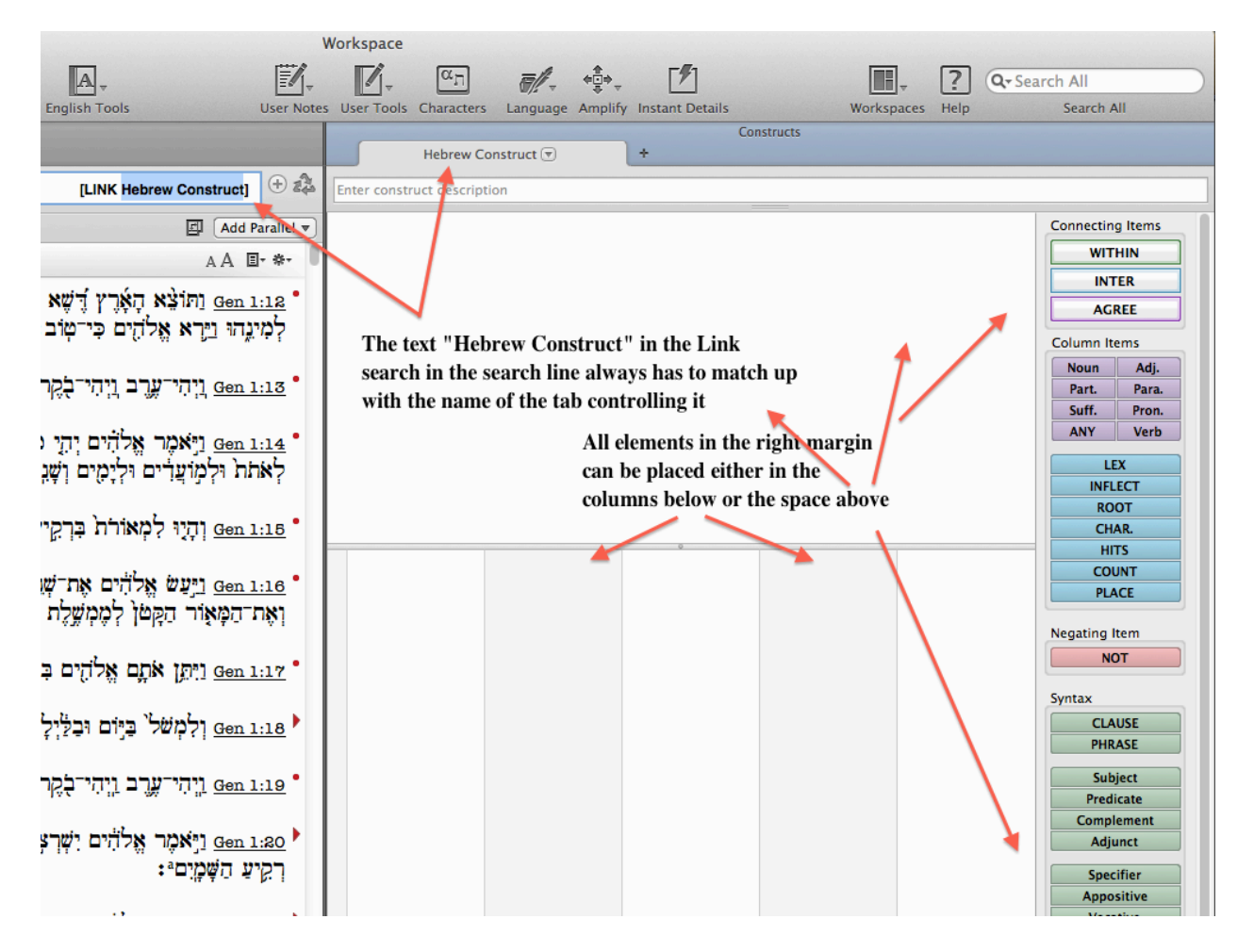

Last week we began working on the sample search of a niphal verb connected with a lamed preposition. We did not exhaust our options by searching in the search line.

Where we left off last week ...

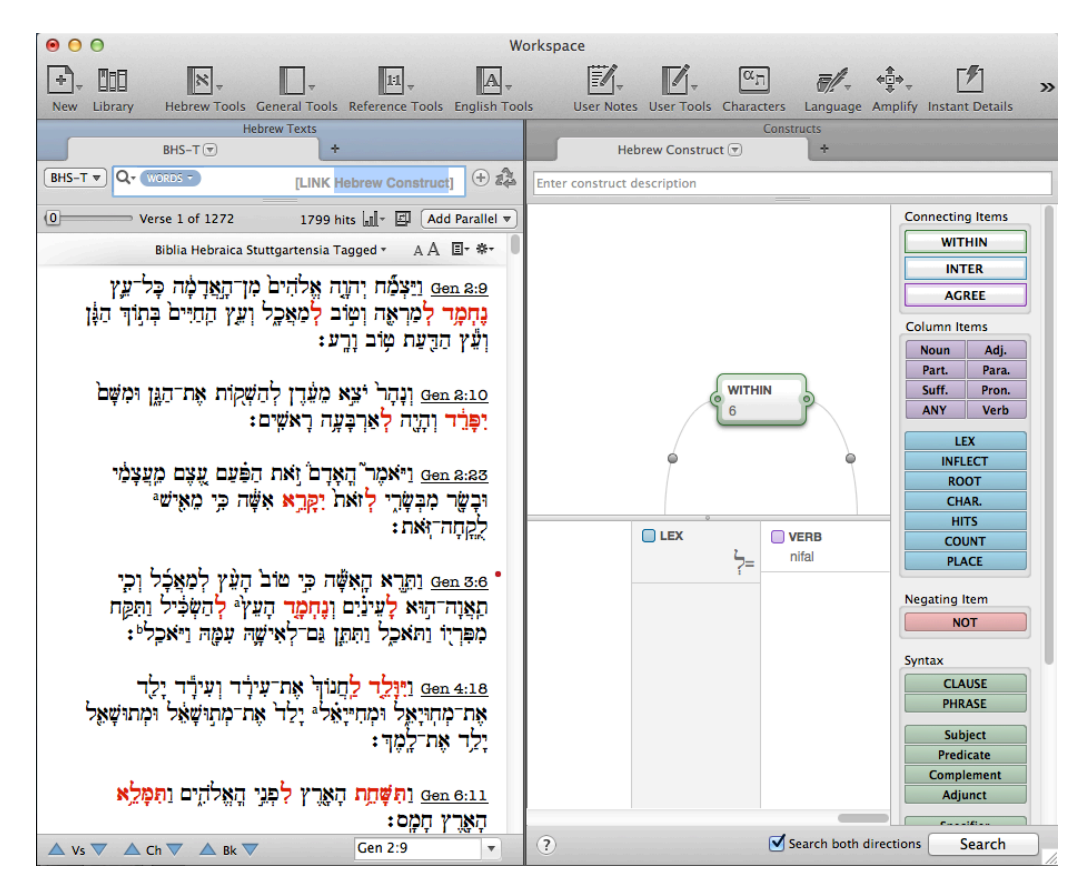

Let's go further...

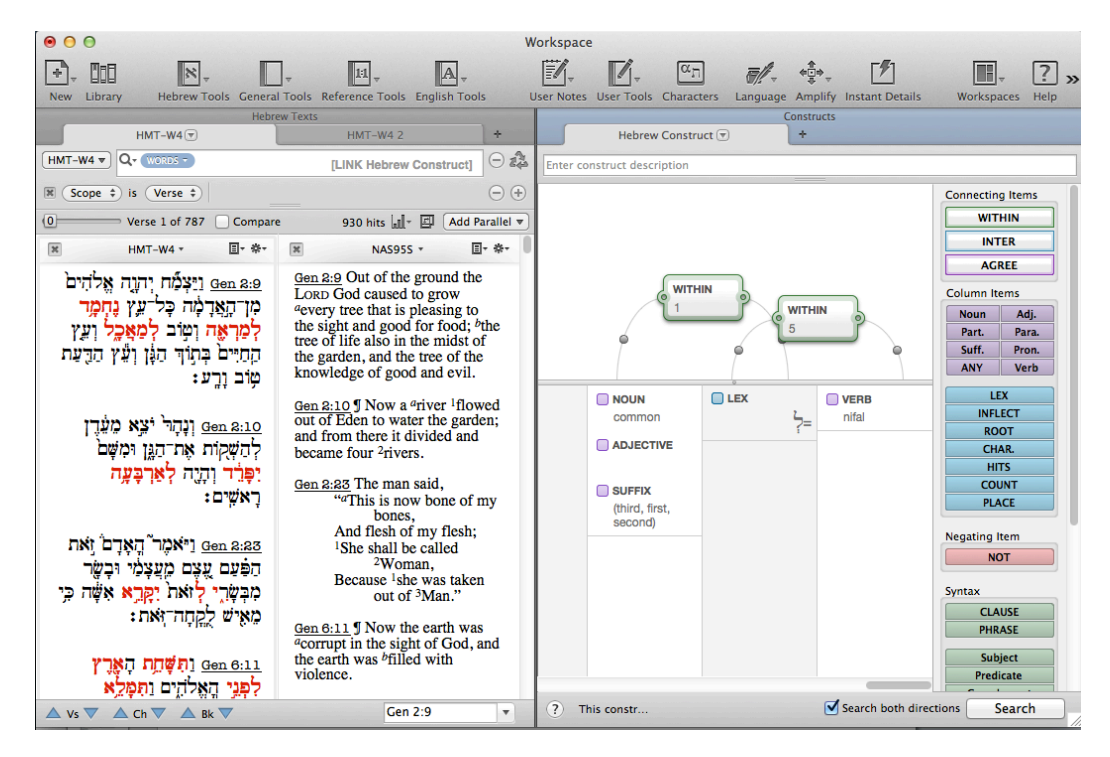

Accordance Workshop

And variation to account for word order...

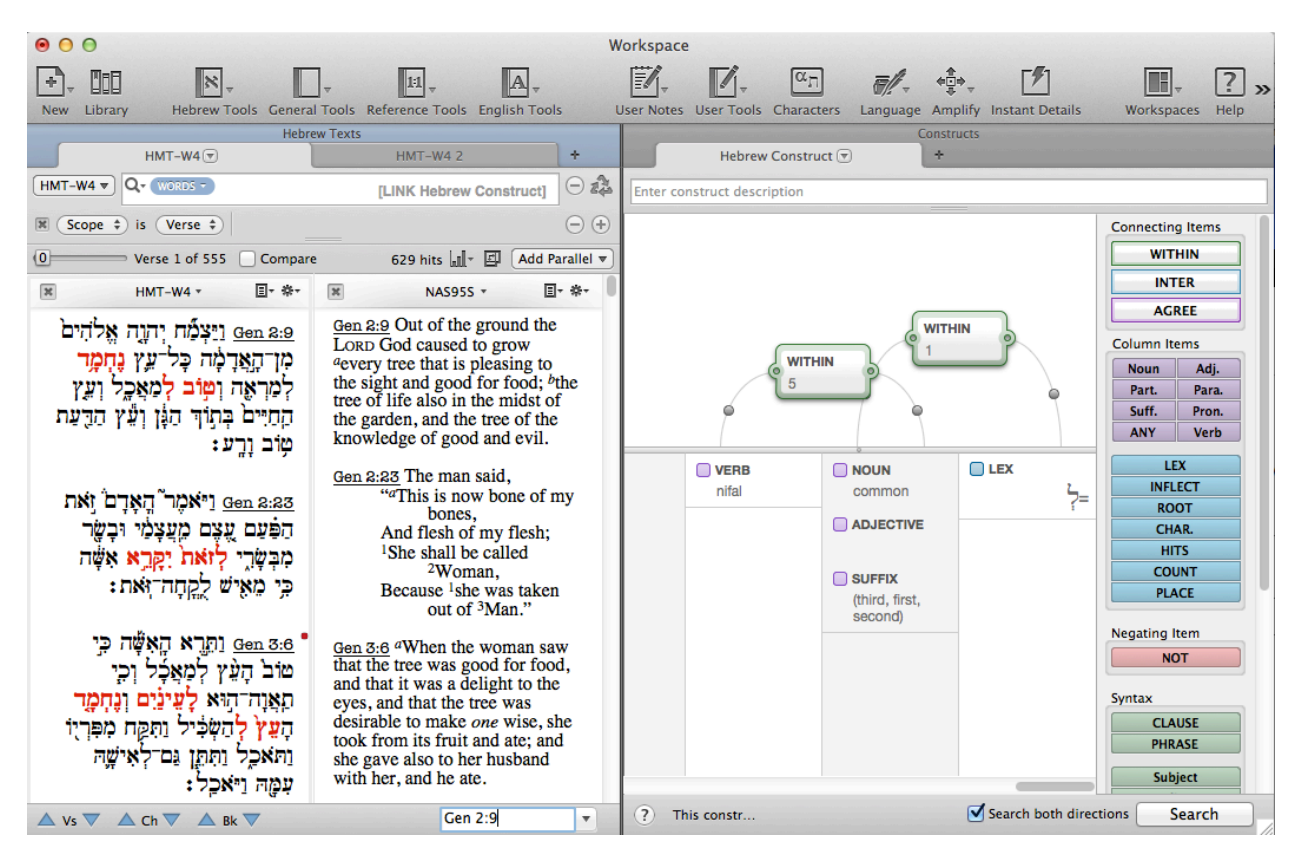

## Searching for Syntax

We can further delimit our search by using the syntax database (an add-on module). Syntactical searching is a feature that is in progress. Currently, the syntax database for Accordance covers the following Biblical books: Genesis-Judges, Joel, Amos, Obadiah, Jonah, Nahum, Habakkuk, Psalms, Proverbs, Ecclesiastes, Ruth, Daniel, and Ezra. Once purchased, all updates with the rest of the OT are free as they become available.

The syntax database adds another layer of tagging. Additional tagging, whether morphological or syntactical, are added layers for narrowing your search. When you search for some syntactical constructions/functions via proximaty of morpho-lexical items only, the results are too numerous to be of much use. The syntactical database add-on provides an additional level by which you can further narrow your results to surface the correctly applicable data leaving out any other results that don't meet the criteria you're searching for.

To use this resource well, you'll need to study and gain competence in the terminology as well as in the logic behind the syntactical tagging scheme. The architect of the tagging scheme is Robert Holmstedt who is Professor of Ancient Hebrew and Northwest Semitic languages at the University of Toronto.<sup>2</sup> While it will take some work on the user's part to learn to use the database well, Holmstedt's underlying desire is that "the complexity of the data... should *not* be matched by the complexity of the search interface."3 Even so, there is a learning curve.

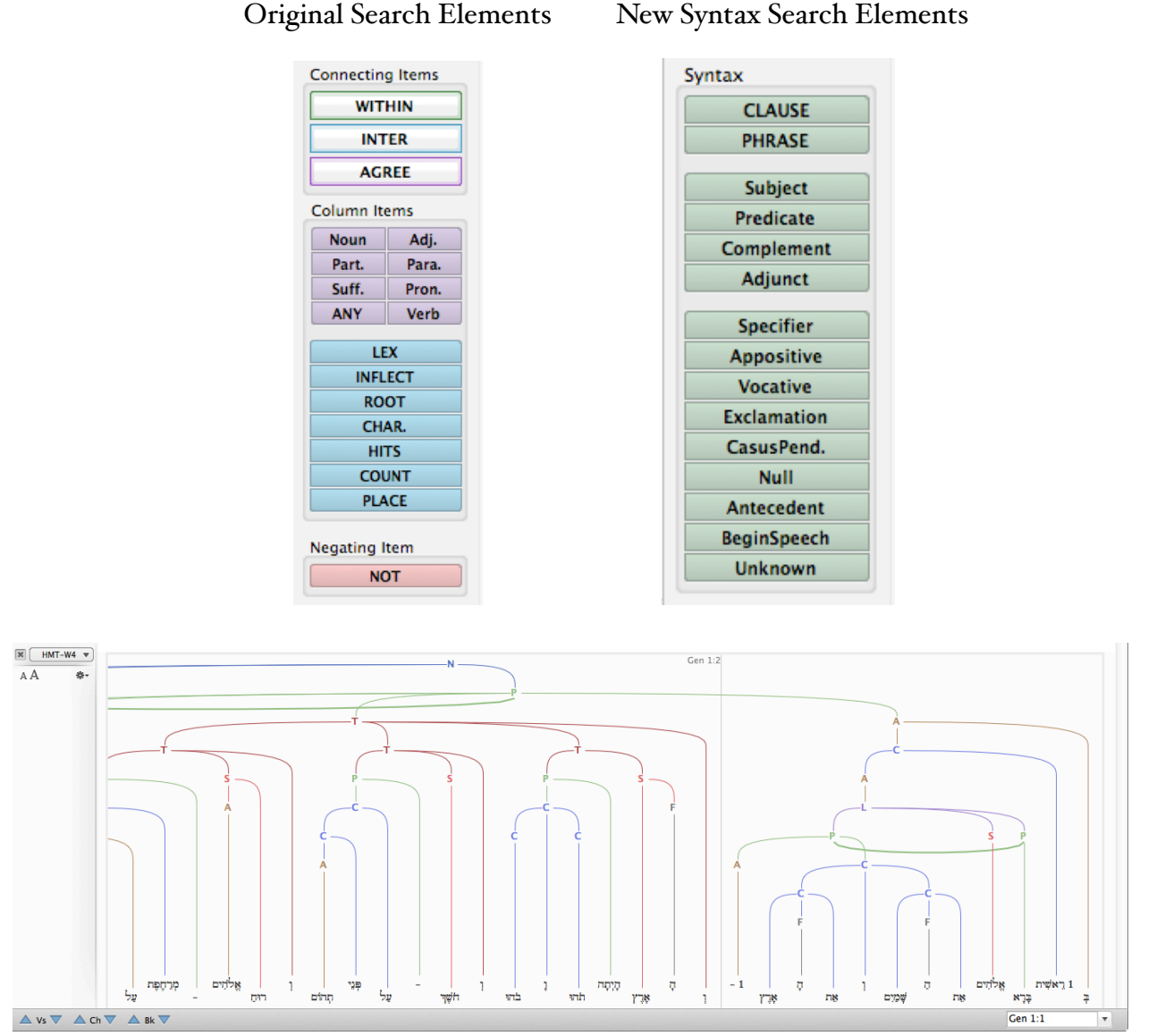

**Original Search Elements** 

<sup>&</sup>lt;sup>2</sup> Martin Abegg is also working on this project. Roy Brown is doing the computer programming.

<sup>&</sup>lt;sup>3</sup> "Understanding and Using the New Syntax Searching Capabilities in Accordance 9" delivered to the Accordance User's Conference Sept 25, 2010 in Dallas, TX. His paper can be downloaded from: http://www.accordancebible.com/Documentation/. See this same webpage for the "Getting Started with Syntax", a basic manual for the Syntax databases.